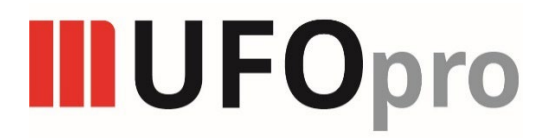

# User Guide

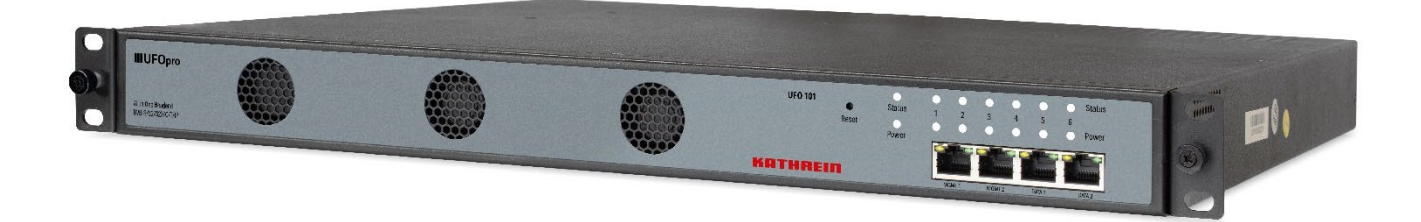

## **Revision History**

| Date       | Version | Description | Author |
|------------|---------|-------------|--------|
| 12.10.2023 | 1.0     | First Draft | KDS    |
|            |         |             |        |

This guide contains some symbols to call your attention.

|                                 | The DANGER symbol calls your attention to a situation that, if ignored, may cause physical harm to the user.         |
|---------------------------------|----------------------------------------------------------------------------------------------------|
|                                 | The CAUTION symbol calls your attention to a situation that, if ignored, may cause damage to Our product.            |
|                                 | The NOTE symbol calls your attention to important information.                                                       |
| <sup>−</sup> ¥ <sup>+</sup> TIP | The TIP symbol calls your attention to additional information that, if followed, can make procedures more efficient. |
| Red Arrow                       | The Red Arrow symbols point to import details mention the context above or below an image.                           |
| Blue Arrow                      | The Blue Arrow symbol indicates the motion path of an item in an operation step.                                     |
| Thick Arrow                     | The thick Arrow symbol calls your attention to a series of operation steps mentioned in the context.                 |

This guide also contains the following text conventions.

**Bold Italic**The bold Italic text indicates a button to click, an item in the drop-down menu to<br/>select, or a certain item in the UI.

# Contents

| 1 Chassis Overview                | 3  |
|-----------------------------------|----|
| 1.1 Front Panel                   | 3  |
| 1.2 Back Panel                    | 3  |
| 2 Installation                    | 4  |
| 2.1 Rack Installation             | 4  |
| 2.2 AC Power Connection           | 4  |
| 3 Module Overview                 | 6  |
| 3.1 UFO 101 Base unit             | 6  |
| 3.2 Receiver Modules              | 6  |
| 3.3 Encoder Modules               | 6  |
| 3.4 Modulator Modules             | 7  |
| 3.5 Function Modules              | 7  |
| 4 Web GUI                         | 8  |
| 4.1 Web GUI Overview              | 8  |
| 4.1.1 Connect the Management Port | 8  |
| 4.1.2 Logging into the Web GUI    | 9  |
| 4.2 Status                        | 9  |
| 4.3 System Setting                | 12 |
| 4.4 Input                         | 16 |
| 4.5 Output                        | 20 |
| 4.6 Admin                         | 23 |
| 5 Module Configuration            | 24 |

| 5.1 Receiver Modules           | 24 |
|--------------------------------|----|
| 5.1.3 UFO 111/4                | 24 |
| 5.1.4 UFO 110/4   UFO 110/8    | 27 |
| 5.1.6 UFO 131/4                | 34 |
| 5.2 Encoder Modules            | 35 |
| 5.2.1 UFX 150/4                | 35 |
| 5.3 Modulation Output modules  | 43 |
| 5.3.1 UFO 220/16               | 43 |
| 5.3.13 UFO 230/8               | 46 |
| 6 Appendices                   | 49 |
| Appendix A – Power Consumption | 49 |
| Appendix B – Abbreviations     | 49 |
| Appendix C – Support           | 51 |

# **1 Chassis Overview**

# 1.1 Front Panel

UFO 101 is a new generation of compact media platform which focuses on cost-effective commercial TV market and traditional DTV market.

With powerful embedded Gigabit switch, optional commercial/broadcast level encoder modules and multi-mode receiver and modulator modules, it has been preconfigured to meet all the major video delivery requirements of signal receiving, descrambling, encoding, multiplexing, modulation and IP processing depending on a variety of models.

Due to its compact design, powerful functions, super practical price and low operational cost, it's a perfect choice for commercial video delivery applications for hotel, campus, hospital, MDU and more kinds of cable TV and IPTV systems, where massive programs are required to be processed, saving you more space and expense.

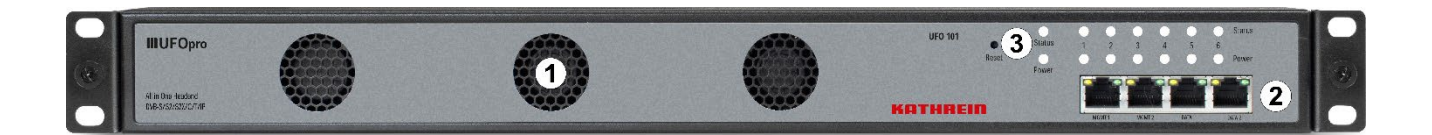

- 1. Cooling air intake
- 2. 4 RJ45 ports for remote network management
- 3. Status and Power Indicators and Reset button

# 1.2 Back Panel

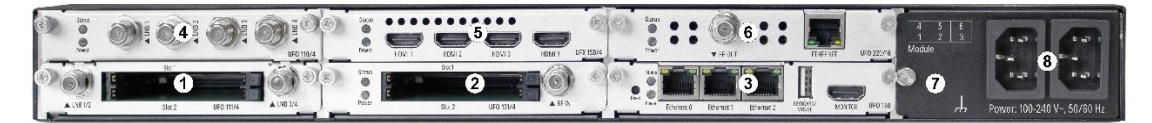

| 1-6 | hot-swappable modules |
|-----|-----------------------|
| 7   | Ground                |

# **2** Installation

# 2.1 Rack Installation

The UFO 101 is designed to be mounted in a standard 19" rack. It takes 1RU of rack space. To install it into a rack, please use the following steps:

- 1. Determine the desired position in the rack for the UFO 101. Make sure that the air intake on the top of the unit and the exhausts on the back of the unit will not be blocked.
- 2. Install the brackets at desired position if there's no supporting plate in the rack.

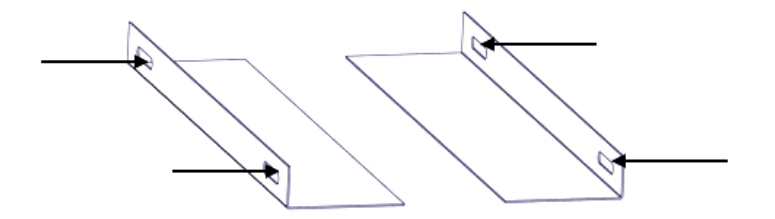

- 3. Insert the rack mount clips into place over the mounting holes in the rack.
- 4. Slide the UFO 101 into the position in the rack.
- 5. Secure the chassis to the rack by installing the four supplied screws through the front mounting holes and tightening.

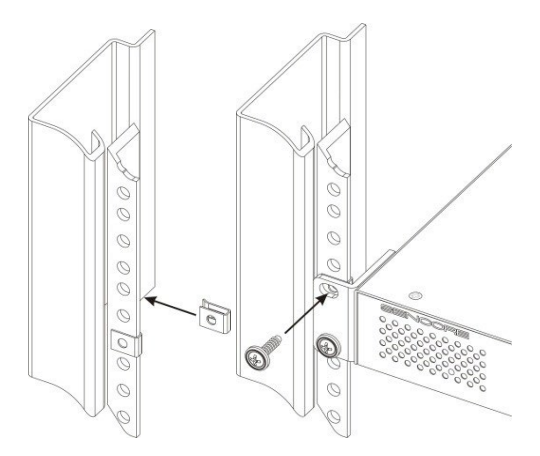

# 2.2 AC Power Connection

Please only use the supplied 3-prong power connector or one with equal specifications. NEVER tamper with or remove the grounding pin. This could cause damage to UFO 101, personnel, or property. Make sure the power outlet is switched off before plug or unplug the power cable from the panel of UFO 101.

When you take the equipment from a cold condition into a much warmer and humid con dition, the equipment should be acclimated to the warm and humidity condition for at least 30 minutes. Powering up a non-acclimated unit may lead to shortcut or other damage to electronic components.

A professional UPS system is recommended for better performance of your content distribution system.

# **3 Module Overview**

# 3.1 UFO 101 Base unit

| UFO 101   | Basic Function                      |
|-----------|-------------------------------------|
| Baseboard | 120 inputs & 120 outputs IP channel |

# 3.2 Receiver Modules

| Module                | Description                                                                                                    |
|-----------------------|----------------------------------------------------------------------------------------------------|
| UFO 111/4             | • 4-channel DVB-S2 receiving descrambling board (two DVB-S2 signal input interfaces, two CAM slots)                                                                |
| UFO 110/4   UFO 101/8 | • 4/8-channel DVB-S2/FTA receiving board (four DVB-S2 signal input interfaces, 4 LNB independent power supply, no CAM slot, with shield), support 64APSK (DVB-S2X) |
| UFO 131/4             | • 4-channel DVB-T/T2 receiver board (one signal input interface, support signal internal loop, two CAM slots)                                                      |

# 3.3 Encoder Modules

| Module    | Description                                                                                                    |  |  |
|-----------|----------------------------------------------------------------------------------------------------|--|--|
| UFX 150/4 | <ul> <li>4-channel HDMI HD encoding board (commercial<br/>grade), support H.264 HD/SD, MPEG (supported),<br/>AC3 (optional), AAC (optional), support<br/>superimposed OSD subtitles, station logos, two-<br/>dimensional codes, do not support interlaced video<br/>signal input</li> </ul> |  |  |

# 3.4 Modulator Modules

| Module     | De | Description                                       |  |
|------------|----|---------------------------------------------------|--|
| UFO 220/16 | •  | 16-channel non-adjacent QAM-A/C modulation board. |  |

# 3.5 Function Modules

| Module  | Description                                                                                                    |  |  |
|---------|----------------------------------------------------------------------------------------------------|--|--|
| UFO 151 | • Gigabit IP multiplexing processing module, with 2<br>RJ45 Gigabit ports, supports UDP/RTP protocol,<br>and supports a maximum of 120 inputs and 120<br>outputs per port. |  |  |

# 4 Web GUI

# 4.1 Web GUI Overview

# 4.1.1 Connect the Management Port

Factory network settings of the Management Port:

- IP address 192.168.1.10
- Subnet Mask 255.255.255.0
- Gateway 192.168.1.254

Take the following steps to access the Web GUI in a browser.

- Connect laptop/computer to UFO 101 management port directly.
- Set the IP address of the laptop/computer in the same network segment with the UFO 101Baseboard. UFO 101 will occupy up to 7 IP addresses if it's fully loaded as each module has its own IP address including the baseboard. *Please avoid possible IP address conflict between management PC and UFO 101 unit.*
- Check the physical connection by ping command.

| Administrator: C:\Windows\system32\cmd.exe                                                                                                    | - • •  |
|----------------------------------------------------------------------------------------------------|--------|
| Microsoft Windows [Version 6.1.7601]<br>Copyright (c) 2009 Microsoft Corporation. All rights reserved.                                                                                                    | ▲<br>■ |
| C:\Users\diana.xu>ping 192.168.1.10                                                                                                    |        |
| Pinging 192.168.1.10 with 32 bytes of data:<br>Reply from 192.168.1.10: bytes=32 time=2ms TTL=64<br>Reply from 192.168.1.10: bytes=32 time=1ms TTL=64<br>Reply from 192.168.1.10: bytes=32 time=1ms TTL=64<br>Reply from 192.168.1.10: bytes=32 time<1ms TTL=64 |        |
| Ping statistics for 192.168.1.10:<br>Packets: Sent = 4, Received = 4, Lost = 0 (0% loss),<br>Approximate round trip times in milli-seconds:<br>Minimum = 0ms, Maximum = 2ms, Average = 1ms                                                                      |        |
| C: Wsers \diana.xu>                                                                                                    |        |
|                                                                                                    | -      |

UFO 101 has an embedded gigabit switch inside the chassis. You can use it as a switch with other devices together. The four network ports are respectively used for managing and streaming.

From left to right, port 1 and port 2 are used for management, port 3 and port 4 are used for data transmission. A good method of checking IP output is to play the IP streams using VLC player directly.

If you want to connect a switch between UFO 101 and PC or other devices, this switch should support IGMP V2 and IGMP snooping function. If the switch you used is not configured properly, it could cause some network issue.

# 4.1.2 Logging into the Web GUI

Enter the UFO 101 Baseboard IP address into the URL field of any recommended Web browsers (IE8 or above, Firefox, and Google Chrome) to access the login page. The default user name and password are both admin. Click *Login* to log into the GUI.

| ← → C ▲ Nicht sicher   192.168.188.200/login.html?s=XJMWJG96 | ₫ <sub>₿</sub> |
|--------------------------------------------------------------|----------------|
|                                                              |                |
|                                                              |                |
| » KATHREIN                                                   |                |
| UFO 101 All in One Headend                                   |                |
| Password Password                                            |                |
| English   Deutsch                                            |                |
|                                                              |                |

# 4.2 Status

## Status>Device status

After a successful login, you will always enter the status overview page, where you can check the device status of:

- a) Module List: it shows the module(s) inserted
- b) Device host operating status, running status of fans and other status display options
- c) Menu Bar and time display

# KATHREIN

| KATHREIN                         |                        |                        |                        | I Status   (5) System Sett | ting                  | Aug. 18th, 2023 05:08:03<br>→ Output 📔 (இ admin → |
|----------------------------------|------------------------|------------------------|------------------------|----------------------------|-----------------------|---------------------------------------------------|
| Module List     a)     UFO 110/8 | Status                 |                        |                        | C) De                      | evice Status Device A | larm Device Information                           |
| 2 🜓 UFO 111/4                    | Temperature: 57°C (134 | 6°F) b)                |                        |                            | Run Tim               | e: 0 day, 17 hours, 8 minutes                     |
| Empty                            | _                      |                        |                        | Reset Status               | s Power Module Status | Module Power                                      |
| Empty<br>6 JUFX 150/4            |                        | BUFOpeo                |                        |                            | • • • • • • •         |                                                   |
|                                  | _                      |                        |                        |                            | MGMT1                 | Data2<br>Data1                                    |
|                                  |                        |                        |                        |                            |                       |                                                   |
|                                  |                        | Module 4: Not inserted | Module 5: Not inserted | Module 6: Normal           |                       |                                                   |
|                                  | -                      | Module 1: Normal       | Module 2: Normal       | Module 3: Normal           |                       |                                                   |
|                                  |                        |                        |                        |                            | Power                 |                                                   |

We use only IE, Firefox and Chrome for testing procedures. If you use other browsers, like Microsoft Edge, you may encounter incomplete UI layouts, and configure setting in these browsers may lead to errors.

#### Status>Device Alarm

Device Alarm page shows the alarm settings and alarm record.

| 14 <sup>3</sup> | ,    Stat | tus │ ⓒ System Setting │ ↔ Inpu | ut                              |
|-----------------|-----------|---------------------------------|---------------------------------|
| Status          |           | Device Status                   | Device Alarm Device Information |
|                 |           |                                 | Alarm Setting Alarm History     |
| Name            | Location  | Alarm Type                      | Last Changed                    |
|                 | No Data   |                                 |                                 |
|                 |           |                                 |                                 |
|                 |           |                                 |                                 |
|                 |           |                                 |                                 |
|                 |           |                                 |                                 |
|                 |           |                                 |                                 |
|                 |           |                                 |                                 |
|                 |           |                                 |                                 |
|                 |           |                                 |                                 |
|                 |           |                                 |                                 |

### Status>Device alarm>Alarm Settings

*Alarm setting* lets the user set the alarms, logs, SNMP Trap, and different alarm parameters the user wants to see.

# KATHREIN

|        |                                         |               | II Status                                                                                                    | <ul> <li>(i) System Setting   ↔ Inp</li> </ul> | but   ↔ Output   ② admin →      |
|--------|-----------------------------------------|---------------|----------------------------------------------------------------------------------------------------|------------------------------------------------|---------------------------------|
| Status | ;                                       |               |                                                                                                    | Device Status                                  | Device Alarm Device Information |
|        |                                         | Alarm Setting | I                                                                                                    |                                                | Alarm Setting Alarm History     |
|        | Name                                    | dlarm         | Logs                                                                                                    | SNMP Trap                                      | Last Changed                    |
|        | Module Temperature High                 | <b>_</b>      | <b>~</b>                                                                                                    |                                                | Last ondrigod                   |
|        | Power supply error                      | <b>Z</b>      | <b>~</b>                                                                                                    |                                                |                                 |
|        | Module loading failure                  | <b>_</b>      | <b>~</b>                                                                                                    |                                                |                                 |
|        | Output overflow                         | <b>~</b>      | Image: A second second seco |                                                |                                 |
|        | No bitrate                              | <b>~</b>      | <b>~</b>                                                                                                    |                                                |                                 |
|        | Input overflow                          | <b>~</b>      | Image: A second second seco |                                                |                                 |
|        | Link down                               | ✓             | <b>~</b>                                                                                                    | <b>_</b>                                       |                                 |
|        | Device Temperature High                 | <b>~</b>      | <b>~</b>                                                                                                    |                                                |                                 |
|        | Authorization expires less than 30 days | <b>~</b>      | <b>~</b>                                                                                                    |                                                |                                 |
|        | Abnormal communication                  | <b>~</b>      | <b>_</b>                                                                                                    |                                                |                                 |
|        |                                         | OK Close      |                                                                                                    |                                                |                                 |
|        |                                         |               |                                                                                                    |                                                |                                 |
|        |                                         |               |                                                                                                    |                                                |                                 |

### Status>Device alarm>Alarm Record

*Alarm Record* lets the user see the name of the alarm, the location, if it is still active, and the last time it was changed.

| >      |          |         | Status   ⑥ Syst | em Setting │ ↔ Input                                                                                                    | │ ↔ Output │ ② admin →        |
|--------|----------|---------|-----------------|----------------------------------------------------------------------------------------------------|-------------------------------|
| Status |          |         |                 | Device Status De                                                                                                    | vice Alarm Device Information |
|        | Alarm    | History |                 | t the test of the test of the test of the test of the test of the test of the test of the test of test of tes | Alarm History                 |
| Name   | Location | Status  | Alarm Type      | Last Changed                                                                                                    | Last Changed                  |
|        | N        | o Data  |                 |                                                                                                    | Last onlinged                 |
|        |          |         |                 |                                                                                                    |                               |

### Status>Device Information

**Device Information** page shows the firmware version, software version, Build Version and hardware version of baseboard and each inserted module.

| Status       |                  | De               | evice Status | Device Alarm | Device Information |
|--------------|------------------|------------------|--------------|--------------|--------------------|
| Module       | Firmware Version | Software Version |              | Hardware     | e Version          |
| Baseboard    | V0.2.1103        | V1.6.6           |              | V0.0.        | 0.0.1              |
| 1.UFO 110/8  | V6.0.256         | V1.6.1           |              | V0.0.        | 0.1.1              |
| 2.UFO 111/4  | V6.0.256         | V1.5.7           | V0.0.0.1     |              | 0.0.1              |
| 3.UFO 220/16 | V57.3.0          | V1.6.0           |              | V0.0.        | 0.1.0              |
| 6.UFX 150/4  | V0.0.574         | V1.5.5           |              | V0.0.        | 1.1.1              |

# 4.3 System Setting

Click the **System Setting** on the top right corner to enter the system setting page where you can find **Network**, **Time Setting**, **System Manage**, **Password**, **NMS Register**, **Advanced Setting**, **and SNMP** 

### System Setting> Network

In *Network* page you can assign a static IP address to UFO 101's baseboard. Click the *Apply* button on the right side to make the change take effect.

|                                         |                                   |                             | II Status                       | System Setting            | g                                     | it 📔 🔘 admin |
|-----------------------------------------|-----------------------------------|-----------------------------|---------------------------------|---------------------------|---------------------------------------|--------------|
| System Setting                          | I                                 |                             |                                 |                           | Network System Time                   | User SNM     |
| Advanced Setting                        |                                   |                             |                                 |                           |                                       |              |
| IPV4 IPV6<br>ost Name:                  | Dom                               | ain:                        | OK FDQN: No                     | one                       |                                       | Арр          |
| Module Name                             | IP Address                        | Subnet Mask                 | Default Gateway                 | DNS Server IP             | MAC Address                           |              |
| NMS                                     | 192.168.188.10                    | 255.255.255.0               | 192.168.188.1                   | 0.0.0.0                   | A0:69:86:07:25:64                     |              |
| DATA                                    | 10.37.99.10                       | 255.255.255.0               | 10.37.99.254                    | 0.0.00                    | A0:69:86:07:25:63                     |              |
| Tins                                    |                                   |                             |                                 |                           |                                       |              |
| 1. When the subner                      | t of the internal Basebo          | ard IP address is chan      | ged, the IP addresses of all th | e modules will follow the | a subnet change automatically.        |              |
| 2. The IP addresse                      | s of all the modules wi           | I be automatically set to   | o follow-on immediately after t | he Baseboard address.     | · · · · · · · · · · · · · · · · · · · |              |
| 3. IMPORTANT: To<br>elsewhere in the ne | o avoid IP address con<br>otwork. | flicts, ensure that all the | P IP addresses assigned within  | n the chassis (Baseboard  | d and Modules) are not used           |              |

Note to avoid IP conflict when you set the baseboard IP address. The occupied IP section will be displayed in this page on the top red area.

#### System Setting> Time

In *Time* page you can see the current system time, change *Time Zone*, choose system time *Mode* (Manual or Automatic), enable/disable *Auto Sync* and modify *NTP Server Address* in Automatic mode or change the current system *Time* in Manual mode. Click the *Apply* button on the right side to make the change take effect.

#### • Automatic mode

| System Setting |                          |                          | Network | System | Time | User | SNMP  |
|----------------|--------------------------|--------------------------|---------|--------|------|------|-------|
|                | System Time<br>Time Zone | Aug. 18th, 2023 05:20:04 | •       |        |      |      | Apply |
|                | Mode                     | Automatic                | •       |        |      |      |       |
|                | NTP Server Address       | 192.168.1.113            |         |        |      |      |       |
|                | Auto Sync                | Disable                  | •       |        |      |      |       |

### • Manual mode

| System Setting |                    |                          | Network  | System | Time | User | SNMP  |
|----------------|--------------------|--------------------------|----------|--------|------|------|-------|
|                |                    |                          |          |        |      |      |       |
|                | System Time        | Aug. 18th, 2023 05:20:27 |          |        |      |      | Apply |
|                | Time Zone          | UTC +0: 00               | •        |        |      |      |       |
|                | Mode               | Automatic                | <b>~</b> |        |      |      |       |
|                | NTP Server Address | Automatic                | 2        |        |      |      |       |
|                | Auto Sync          | Disable                  | •        |        |      |      |       |

#### System Setting>System

In **System** page you can do an upgrade, import or export configuration, import or export license (only for baseboard), reboot the whole unit, restore it to factory setting (only for baseboard), set SNMP MIB, export log and clear log (only for baseboard).

# KATHREIN

|                      |                     | II Status      | System Setting | g   ↔ Inj | put    | Output | @ a  | dmin <del>-</del> |
|----------------------|---------------------|----------------|----------------|-----------|--------|--------|------|-------------------|
| System Setting       |                     |                |                | Network   | System | Time   | User | SNMP              |
| Upgrade              |                     |                |                |           |        |        |      |                   |
| Select Module        | Automatic Detection | •              |                |           |        |        |      |                   |
| Upgrade              |                     |                |                | Browse    | Upload |        |      |                   |
| Configuration        |                     |                |                |           |        |        |      |                   |
| Import Configuration |                     |                |                | Browse    | Upload |        |      |                   |
| Export Configuration | Export              |                |                |           |        |        |      |                   |
| License              |                     |                |                |           |        |        |      |                   |
| Product ID           | EB06143220029       |                |                |           |        |        |      |                   |
| Import License       |                     |                |                | Browse    | Upload |        |      |                   |
| Export License       | Export              |                |                |           |        |        |      |                   |
| Standard             |                     |                |                |           |        |        |      |                   |
| Select Standard      | DVB                 | • 9            | ОК             |           |        |        |      |                   |
| Select LCN Standard  | International       | •              | ОК             |           |        |        |      |                   |
| SNMP MIB             |                     |                |                |           |        |        |      |                   |
| Export MIB           | Export              |                |                |           |        |        |      |                   |
| Logs                 |                     |                |                |           |        |        |      |                   |
| Open                 |                     |                |                |           |        |        |      |                   |
| Reboot Subboard      |                     |                |                |           |        |        |      |                   |
| Reboot Subboard      | 1: UFO 110/8        | •              | ОК             |           |        |        |      |                   |
| Clear Power Alarm    |                     |                |                |           |        |        |      |                   |
| Clear                |                     |                |                |           |        |        |      |                   |
| Others               |                     |                |                |           |        |        |      |                   |
|                      | Reboot Res          | et to Defaults |                |           |        |        |      |                   |

# System Setting> User

In *User* page you can reset login password.

| System Setting |                   |          |        |    | Network | System | Time  | User | SNMP |
|----------------|-------------------|----------|--------|----|---------|--------|-------|------|------|
| Add User       | A                 | Add User |        |    |         |        |       |      |      |
| Account F      | Account:          |          | [3-18] | ıs |         | Ope    | rator |      |      |
| admin Adm      | Password:         |          | [2-20] | le |         | Pass   | word  |      |      |
|                | Confirm Password: |          | [2-20] |    |         |        |       |      |      |
|                | Phone:            |          |        |    |         |        |       |      |      |
|                | Status:           | enable   |        |    |         |        |       |      |      |
|                | O                 | Cancel   |        |    |         |        |       |      |      |

#### System Setting> SNMP

In SNMP Setting page you can SNMP traps addresses.

| System Setting        |                    |   | Network | System | Time | User | SNMP  |
|-----------------------|--------------------|---|---------|--------|------|------|-------|
|                       |                    |   |         |        |      |      |       |
| SNMP:                 | Enable             | • |         |        |      |      | Apply |
| Trap IP Address1 (IPv | 0.0.0.0            |   | Enable: |        |      |      |       |
| Trap IP Address1 (IPv | i): 2001::c0a8:1af |   | Enable: |        |      |      |       |
| Trap IP Address2 (IPv | 0.0.0.0            |   | Enable: |        |      |      |       |
| Trap IP Address2 (IPv | 3): 2001::c0a8:1ae |   | Enable: |        |      |      |       |
| Read-Only Community   | public             |   |         |        |      |      |       |
| Read-Write Communit   | private            |   |         |        |      |      |       |

### System Setting> Advanced Setting

In Advanced Setting page you can do some changes about standard,

priority ,Language ,Authorized Use Time, Destination Module Number, Reverse Proxy,CA Descriptor ,PAT Sync Update, PAT Version,, reboot the Switch Module.

| System Setting            | Network                               | Syste | em Time       | User | SNMP | Advanced Setting |
|---------------------------|---------------------------------------|-------|---------------|------|------|------------------|
|                           |                                       |       |               |      |      |                  |
| Standard                  | DVB                                   | •     | 0             |      |      | Apply            |
| Priority Encoding         | Auto                                  | •     | 9             |      |      |                  |
| Language                  | English                               | •     |               |      |      |                  |
| Authorized Use Time       | Stay With First Level Authorized Time | •     | Never expires | 9    |      |                  |
| Destination Module Number | 4                                     | •     | 0             |      |      |                  |
| Reverse Proxy Enable      | Enable                                | •     | 0             |      |      |                  |
| CA Descriptor Filter      | Disable                               | •     | 0             |      |      |                  |
| PAT Sync Update           | Disable                               | •     | θ             |      |      |                  |
| PAT Version               | Disable                               |       | 0             |      |      |                  |
| VLAN Enable               | Enable                                | •     | 0             |      |      |                  |
| ARP VLAN Tag              | 2                                     | •     | θ             |      |      |                  |
| SSH/Telnet                | Enable                                | •     | 0             |      |      |                  |
| Reboot Switch Module      | Reboot Switch Module                  |       |               |      |      |                  |

# 4.4 Input

Click the *IP Input* on the top line to go into IP input page where you can see *Status, Basic Setting, IGMP Setting* and *Service Configuration*.

# Input >Status

In this page, you can check Total bitrate, each channel Total Bit Rate, IP Address and Port, Effective Bit Rate, TS Analysis and Service List.

| Input                      |                         |                     |             |              |
|----------------------------|-------------------------|---------------------|-------------|--------------|
| Total Bitrate: 42.585 Mbps | 3                       |                     |             |              |
| Status                     | Effective Bitrate(Mbps) | Total Bitrate(Mbps) | TS Analysis | Service List |
| •                          | 31.826                  | 42.585              | ۲           |              |
| •                          | 0.000                   | 0.000               | •           |              |
| •                          | 0.000                   | 0.000               | •           | II.          |

Click the icon (<sup>(()</sup>) in the **TS Analysis** list to see the TS analyzing result of this channel. Click the

icon (<sup>I</sup>■) in the *Service List* to see the Services of each channel.

## • TS Analysis

Click **Reset Counter** button to clear continuity count errors and restart counting. Fill in the search bar with the key words of PID / Bit rate / bandwidth / table type / service name in the search bar to get the info you want.

| 3 Analysis   |               |              |                        |            | Reset Counter |
|--------------|---------------|--------------|------------------------|------------|---------------|
|              |               |              |                        | Search     | ٩             |
| PID          | Bitrate(Mbps) | Bandwidth(%) | Continuity Count Error | Туре       | Service       |
| OxO(0)       | 0.015         | 0.035        | 0                      | PAT        |               |
| 0x1(1)       | 0.015         | 0.035        | 0                      | Other      |               |
| 0x10(16)     | 0.003         | 0.007        | 0                      | Other      |               |
| Ox11(17)     | 0.025         | 0.059        | 0                      | SDT        |               |
| 0x12(18)     | 0.773         | 1.816        | 0                      | Other      |               |
| 0x14(20)     | 0.003         | 0.007        | 0                      | Other      |               |
| 0x17d4(6100) | 0.015         | 0.035        | 0                      | PMT        | ZDF HD        |
| 0x17de(6110) | 14.029        | 32.951       | 0                      | PCR, Video | ZDF HD        |
|              |               |              |                        |            | and at 1.00   |

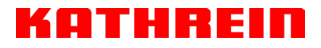

• Service List

Click a service name to check the detailed info of this service.

| Туре             | PID          | Bitrate(Mbps) |           |            |                           |
|------------------|--------------|---------------|-----------|------------|---------------------------|
| PCR              | 6110(0x17de) | 14.023        | P Setting | IGMP Setti | ing Service Configuration |
| PMT              | 6100(0x17d4) | 0.015         |           |            |                           |
| Video(H264)      | 6110(0x17de) | 14.023        |           |            |                           |
| Audio            | 6120(0x17e8) | 0.263         |           |            |                           |
| Audio            | 6121(0x17e9) | 0.200         |           |            |                           |
| Private Data/AC3 | 6122(0x17ea) | 0.460         |           |            | Channel: 1.1              |
| Audio            | 6123(0x17eb) | 0.202         |           |            |                           |
| Private Data/AC3 | 6130(0x17f2) | 0.308         |           | <b>+</b>   | Service                   |
| Private Data/AC3 | 6131(0x17f3) | 0.018         |           |            | [11110] ZDE HD            |
| Private Data/AC3 | 6132(0x17f4) | 0.005         |           |            |                           |
| AIT              | 6170(0x181a) | 0.011         |           | 2          | [11130] zdf_neo HD        |

#### Input >IP Settings

Here you can configure IP input parameters: *Destination IP Address*, *Destination Port*, *Protocol* (UDP/RTP), and *TS Packets Per IP Packet*. Click *Apply* to make the setting take effect.

|            |        |                        |                  |        | ~  |                       |            |                     |
|------------|--------|------------------------|------------------|--------|----|-----------------------|------------|---------------------|
| Input      |        |                        |                  |        |    | Status IP Setting IC  | MP Setting | Service Configurati |
| atch Setti | ng 🗸   |                        |                  |        |    |                       |            |                     |
| < 1        | 2 3    | 4 5 6 7 8 3            |                  |        |    |                       |            | An                  |
| Channel    | Enable | Destination IP Address | Destination Port | Protoc | ol | Input Processing Mode | Pkt Length |                     |
| 1.1        |        | 227.20.30.1            | 1234             | UDP    | •  | CBR -                 | Auto       | •                   |
| 1.2        |        | 227.20.30.2            | 1234             | UDP    | •  | CBR                   | Auto       | -                   |
| 1.3        |        | 227.20.30.3            | 1234             | UDP    | •  | CBR •                 | Auto       | •                   |
| 1.4        |        | 227.20.30.4            | 1234             | UDP    | •  | CBR                   | Auto       | •                   |
| 1.5        |        | 227.20.30.5            | 1234             | UDP    | •  | CBR                   | Auto       | •                   |
| 1.6        |        | 227.20.30.6            | 1234             | UDP    | •  | CBR                   | Auto       | •                   |
| 1.7        |        | 227.20.30.7            | 1234             | UDP    | •  | CBR                   | Auto       | •                   |
| 1.8        |        | 227.20.30.8            | 1234             | UDP    | •  | CBR                   | Auto       | •                   |
| 1.9        |        | 227.20.30.9            | 1234             | UDP    | •  | CBR                   | Auto       | •                   |
| 1.10       |        | 227.20.30.10           | 1234             | UDP    | •  | CBR                   | Auto       | -                   |
| 1.11       |        | 227.20.30.11           | 1234             | UDP    | •  | CBR                   | Auto       | •                   |
| 1.12       |        | 227.20.30.12           | 1234             | UDP    | •  | CBR                   | Auto       | -                   |
| 1.13       |        | 227.20.30.13           | 1234             | UDP    | •  | CBR                   | Auto       | •                   |
| 1.14       |        | 227.20.30.14           | 1234             | UDP    | •  | CBR                   | Auto       | •                   |
| 1.15       |        | 227.20.30.15           | 1234             | UDP    | •  | CBR                   | Auto       | •                   |
| 1.16       |        | 227.20.30.16           | 1234             | UDP    | -  | CBR -                 | Auto       | -                   |

If you want to configure a batch of channels, please click "Batch Setting".

To set the IP input parameters in batch, you can check the boxes before parameters you need then choose/modify the values. Click *Apply* to make the setting take effect.

| Input        |              |                        |                           |             | Status  | IP Setting   | IGMP | Setting  | Servi | ce Configuration |
|--------------|--------------|------------------------|---------------------------|-------------|---------|--------------|------|----------|-------|------------------|
| Batch Settin | <u>ng_</u> ^ |                        |                           |             |         |              |      |          |       |                  |
| Select A     | MI           |                        | Start Channel-End Channel | 1           |         | - 120        |      |          |       | Apply            |
| 🗌 Enab       | le           | Disable 🔻              | Destination IP Address    | 227.10.20.8 | 30      | Same         | •    |          |       |                  |
|              | col          | UDP 💌                  | Destination Port          | 1234        |         | Same         | •    |          |       |                  |
| 🗆 Input      | Processin    | g CBR 👻 (              | Pkt Length                | Auto        | -       |              |      |          |       |                  |
| Mode         |              |                        |                           |             |         |              |      |          |       |                  |
|              |              |                        | Batch Setting             |             |         |              |      |          |       |                  |
|              |              |                        |                           |             |         |              |      |          |       |                  |
| < 1          | 2 3          | 4 5 6 7 8              | >                         |             |         |              |      |          |       |                  |
| Channel      | Enable       | Destination IP Address | Destination Port          | Protocol    | Input P | rocessing Mo | de   | Pkt Leng | th    |                  |
| 1.1          |              | 227.20.30.1            | 1234                      |             | CBR     |              | ▼ Au | ito      | •     |                  |
| 1.2          |              | 227.20.30.2            | 1234                      | UDP 🔻       | CBR     |              | ▼ Au | ito      | •     |                  |

## Input >IGMP Settings

User can set IGMP version, IGMP Automatic report, and IGMP Report Cycles in this page.

| Input |                        |        | Status | IP Setting | IGMP Setting | Service Configuration |
|-------|------------------------|--------|--------|------------|--------------|-----------------------|
|       |                        |        |        |            |              |                       |
|       | IGMP Version:          | V2     | •      | ·          |              | Apply                 |
|       | IGMP Automatic Report: | Enable | •      | ·          |              |                       |
|       | IGMP Report Cycle(s):  | 15     |        |            |              |                       |

## Input >Service Configuration

To stream an input source, you can configure the destination in this page.

| Input                                                        |                        | Status            | IP Setting | IGMP Setting    | Service Configuration |
|--------------------------------------------------------------|------------------------|-------------------|------------|-----------------|-----------------------|
| Channel Select: Channel 1.1 So<br>Program Scan Program Clear | canning Time(ms): 1000 | PSI Search Time   | (ms): 5000 |                 | _                     |
| Service Name                                                 | Destin                 | ation             |            | Destination Set | ting                  |
| ✓ Channel 1.1                                                | 3.UFO 220/16[1.3]      | 17.Baseboard[1.3] |            | ¢               | Clear Config          |
| [11110] ZDF HD                                               |                        |                   |            | 1               |                       |
| [11130] zdf_neo HD                                           |                        |                   |            | 1               |                       |
| PID 1 (CAT)                                                  |                        |                   |            | 1               |                       |
| PID 16 (NIT)                                                 |                        |                   |            | 1               |                       |

- Multiplex or Bypass stream: Click the setting icon (<sup>1</sup>/<sub>2</sub>), check the output module, and then you can set the output channel of this stream. After you select bypass mode, this output channel will be occupied only by this stream and when you set other stream output channels, this channel will not be available in this time.
- Multiplex services: You should click the service line setting icon ( ) to make the certain service output from certain channel combining with other services. The operation you can refer to multiplex stream output.

| G  |           |             | Channel 1.1 |              |
|----|-----------|-------------|-------------|--------------|
| ï  | Dypeco    | Multiplex   | Channel1    | 3.UFO 220/16 |
|    | Dypase    | Multiplex   | Channel2    | 17.Baseboard |
| 1  | 🛃 Dypace  | D Multiplex | Channel3    |              |
|    | 🗆 Вураєє  | Multiplex   | Channel4    |              |
| 1  | D Bypass  | Multiplex   | Ohannelő    |              |
|    | D Bypass  | Multiplex   | Channeld    |              |
| 1  | Dypass    | Multiplex   | Channel7    |              |
|    | D Bypass  | Multiplex   | Channel8    |              |
| 1  | D Bypass  | thutplex    | Channell    |              |
|    | D Bypass  | Multiplex   | Channel10   |              |
| 1  | D Bypasis | htutiplex   | Channel11   |              |
|    | D Bypaes  | Infutiplex  | Channel12   |              |
| ٦. | D Bypass  | thutplex    | Channel13   |              |

After setting output destination, click *Apply* to make it take effect. The destination channel will be displayed in the channel/service line. And you can also click *Clear Config* to clear all of the configuration.

There is a channel scan button (Channel Scan) on top. Normally the input service list of each channel will load itself on this page, but when you change the input source, the list could not refresh immediately. You can refresh the changed channels manually by selecting the channel and clicking the channel scan button.

# 4.5 Output

### Output >Status

The IP Output status information you can check on this page is similar as that of IP input. The TS analysis and service list function are also available.

| Outpu   | ut                  |                   |                     |         | S           | tatus | IP Setting | Service Configuration | PSIP |
|---------|---------------------|-------------------|---------------------|---------|-------------|-------|------------|-----------------------|------|
| Total B | itrate: 85.176 Mbps |                   |                     |         |             |       |            |                       |      |
| Cha     | IP Address: Port    | Effective Bitrate | Total Bitrate(Mbps) | Bitrate | TS Analysis | Servi | ce List    |                       |      |
| 1.1     | 227.10.20.1 : 1234  | 41.471            | 42.591              | Normal  | ۲           |       |            |                       |      |
| 1.2     | 227.10.20.2 : 1234  | 41.298            | 42.585              | Normal  | ۲           | 12    |            |                       |      |
| 1.3     | 0.0.0.0:0           | 0.000             | 0.000               | Normal  | ۲           | 12    |            |                       |      |
| 1.4     | 0.0.0.0:0           | 0.000             | 0.000               | Normal  | ۲           | 12    |            |                       |      |
| 1.5     | 0.0.0.0:0           | 0.000             | 0.000               | Normal  | ۲           |       |            |                       |      |
| 1.6     | 0.0.0.0:0           | 0.000             | 0.000               | Normal  | ۲           | i     |            |                       |      |
| 1.7     | 0.0.0.0:0           | 0.000             | 0.000               | Normal  | ۲           | 1     |            |                       |      |
| 1.8     | 0.0.0.0:0           | 0.000             | 0.000               | Normal  | ۲           |       |            |                       |      |
| 1.9     | 0.0.0.0:0           | 0.000             | 0.000               | Normal  | ۲           | :=    |            |                       |      |
| 1.10    | 0.0.0.0:0           | 0.000             | 0.000               | Normal  | ۲           | i     |            |                       |      |

## Output >IP Settings

Setting IP output channels is also similar to Setting IP input with addition of PSIP.

| Output       |            |             |                    |                |       |     | :          | Status IF | P Setting | Service Configuration | Ρ  |
|--------------|------------|-------------|--------------------|----------------|-------|-----|------------|-----------|-----------|-----------------------|----|
| Batch Settir | ng 🗸       |             |                    |                |       |     |            |           |           |                       |    |
| X Interval:  | 100<br>2 3 | (r<br>4 5 6 | ns) Null Packet Fi | ilter: Disable | •     |     |            |           |           |                       | Ар |
| Channel      | Enable     | Source Port | Destination IP     | Destination    | Proto | col | Pkt Length | Bitrate(  | Enable    | e Destination MA      |    |
| 1.1          |            | 1000        | 227.10.20.1        | 1234           | UDP   | •   | 7          | 100       | Disable   | 1                     |    |
| 1.2          |            | 1000        | 227.10.20.2        | 1234           | UDP   | •   | 7          | 60        | Disable   | •                     |    |
| 1.3          |            | 1000        | 227.10.20.3        | 1234           | UDP   | •   | 7          | 15        | Disable   | 1                     |    |

Multicast output setting: You should fill the fit multicast IP addresses as output in the Destination IP Address box. Please avoid IP conflict among baseboard, encoder modules (see encoder modules page) and other devices when you set the multicast output.

- Unicast output setting: You should fill the unicast receiving end's IP addresses in the Destination IP Address box.
- Destination MAC: Normally you do not need to enable the Destination MAC switch. Only in some specific case where the unicast stream cannot be received due to unknown reasons, you can enable Destination MAC and fill in the correct receiver MAC in instead of using unicast IP addresses.

**Constant Rate** of any output channel/TS/port ought to be set manually about 2 Mbps higher than the **Effective Bitrates** in the corresponding output channel/TS/port, since the **Effective Bitrates** might fluctuate a little bit. If you set the **Constant Rate** much higher that the **Effective Bitrates**, there will be lots of null packets in the output transport stream.

### If you want to configure a batch of channels, please click "Batch Setting".

| Output           |                    |                        |                     |      | Sta         | atus IF  | P Setting | Service Configu | ration PSIP |
|------------------|--------------------|------------------------|---------------------|------|-------------|----------|-----------|-----------------|-------------|
| Batch Setting ^  |                    |                        |                     |      |             |          |           |                 |             |
| Select All       |                    | Start 0                | Channel-End Chan    | nel  | 1           | -        | 120       |                 | Apply       |
| Enable           | Disable            |                        | stination IP Addres | S    | 227.10.20.8 | 0        | Same      | •               |             |
| Source Port      | 1000               |                        | stination Port      |      | 1234        |          | Same      | •               |             |
|                  | UDP -              | Pkt                    | Length              |      | 7           | -        |           |                 |             |
| Bitrate          | 25                 | (Mbps) 🗆 Ena           | able Destination M  | AC   | Disable     | -        | AA:BB:CC  | :DD:EE:FF       |             |
|                  |                    | Batc                   | n Setting           |      |             |          |           |                 |             |
| TX Interval: 100 | (ms) N             | lull Packet Filter: Di | sable 💌             |      |             |          |           |                 |             |
|                  | (110) 1            | full Facket Filter.    |                     |      |             |          |           |                 |             |
| < 1 2 3          | 4 5 6 7 8          | >                      |                     |      |             |          |           |                 |             |
| Channel Enable   | Source Port Destin | nation IP Desti        | nation Protoc       | ol F | Pkt Length  | Bitrate( | . Enable  | Destination MA  |             |
| 1.1 🗹            | 1000 227.1         | 0.20.1 1234            | UDP                 | • 7  | · •         | 100      | Disable   |                 |             |
| 1.2 🗹            | 1000 227.1         | 0.20.2 1234            | UDP                 | • 7  | •           | 60       | Disable   |                 |             |

Batch Setting of IP output channels is also similar to that of setting IP input.

UFOpro User Guide

## **Output >Service Configuration**

| Output                     |          |         |               |         | Status      | IP Setting          | Service Config | guration | PSIP    |
|----------------------------|----------|---------|---------------|---------|-------------|---------------------|----------------|----------|---------|
| [1.1] TS[Bypass]           |          |         |               |         | [1.1] TS    |                     |                |          |         |
| 1. Das Erste HD            | 1.1.1    | Origin  | Notwork ID    |         | 4           |                     |                | A        | pply    |
| 2. arte HD                 | 1.1.1    | Origina | al Network ID |         |             |                     |                | Class    | Config  |
| 3. SWR BW HD               | 1.1.1    | TS ID   |               |         | 1019        |                     |                | Clea     | rConfig |
| 4. SWR RP HD               | 1.1.1    | NO.     | Service ID    | Se      | ervice Name | ne Service Provider |                |          |         |
| [1.2] TS[Bypass]           | <u>^</u> | 1       | 10301         | Das Er  | rste HD     | ARD                 |                |          |         |
| 1. ORF1 HD                 | 2.1.1    | 2       | 10302         | arte HD |             | ARD                 |                |          |         |
| 2. ORF2W HD                | 2.1.1    | 0       | 10000         |         |             |                     |                |          |         |
| 3. ServusTV HD Oesterreich | 2.1.1    | 3       | 10303         | SWRE    |             | ARD                 |                |          |         |
| 4. ServusTV HD Deutschland | 2.1.1    | 4       | 10304         | SWR F   | RP HD       | ARD                 |                |          |         |
| 5. ORF2N HD                | 2.1.1    |         |               |         |             |                     |                |          |         |
| 6. OE3.                    | 2.1.1    |         |               |         | Other PIDs  |                     |                |          |         |
|                            |          | 1       | 1             | 16      | 18          | 20                  |                |          |         |
| [1.3] TS[Bypass]           | <u>^</u> |         | i             | _       |             | · · · · ·           |                |          |         |
| 1. ZDF HD                  | 17.1.1   |         |               | C       | Cance       |                     |                |          |         |

You can make configuration for output services and TS.

- TS setting: Click TS line (the red area) to configure Original Network ID, TS ID and each Service ID, Service Name, and Service Provider.
- > NIT setting: Please refer to UFO 120/16 module.
- > TOT setting: Configuration parameters about TOT.

| 2. artise HD       [1.4] TOT Configuration         3. SWR BW HD       [1.3]         3. SWR BW HD       [1.3]         4. SWR RP HD       [1.3]         1. ORF1 HD       [2.3]         2. ORF2W HD       [2.3]         3. ServusTV HD Cesterreich       [2.3]         3. ServusTV HD Cesterreich       [2.3]         6. OR52.       [1.3] TS[Bypass]         Ø       ^         1. 2DF HD       [1.3]         1. 2DF HD       [1.5]         1. 2DF HD       [1.5]         2. 2df _nee HD       [1.5]                                                                                                    | 1. Das Erste HD            | (TD)   |                            |                     |   |
|----------------------------------------------------------------------------------------------------|----------------------------|--------|----------------------------|---------------------|---|
| 3. SWR BW HD       113         4. SWR RP HD       113         (1.2] TS[Bypass] <ul> <li>Country Code</li> <li>CHN</li> <li>Country Region Id</li> <li>B</li> <li>Country Region Id</li> <li>B</li> <li>Country Region Id</li> <li>B</li> <li>Country Region Id</li> <li>B</li> <li>Country Region Id</li> <li>B</li> <li>Country Region Id</li> <li>B</li> <li>Country Region Id</li> <li>B</li> <li>Country Region Id</li> <li>B</li> <li>Country Region Id</li> <li>B</li> <li>Country Region Id</li> <li>B</li> <li>Country Neglon Id</li> <li>B</li> <li>Country Neglon Id</li> <li>Country Region Id</li> <li>B</li> <li>Country Neglon Id</li> <li>B</li> <li>Country Neglon Id</li> <li>B</li> <li>Country Neglon Id</li> <li>B</li> <li>Country Neglon Id</li> <li>Country Neglon Id</li> <li>Country Neglon Id</li> <li>Country Neglon Id</li> <li>Country Neglon Id</li> <li>Country Neglon Id</li> <li>Country Neglon Id</li> <li>Next Time Offset</li> <li>Country Neglon Id</li> <li>Next Time Offset</li> <li>Country Neglon Id</li> <li>Country Neglon Id</li> <li>Next Time Offset</li> <li>Country Neglon Id</li> <li>Country Neglon Id</li> <li>Country Neglon Id</li> <li>Country Neglon Id</li> <li>Country Neglon Id</li> <li>Country Neglon Id</li> <li>Country Neglon Id</li> <li>Country Neglon I</li></ul>                                                                                                | 2. arte HD                 | (11)   | [1.4] T                    | OT Configuration    |   |
| 4. SWR RP HD       [11]         (12] TS[Bypass] <ul> <li>(County Region Id</li> <li>(County Region Id</li> <li>(County Regin Id</li> <li>(County Region I</li></ul> | 3. SWR BW HD               | 111    | Country Code               | CHN                 |   |
| 1.2) TS[Bypass]       O         1. ORF1 HD       2(1)         2. ORF2W HD       2(1)         3. Servus TV HD Desterreich       2(1)         4. Servus TV HD Deutschland       2(1)         5. ORF2N HD       2(1)         6. OE3.       2(1)         1. 2DF HD       (7,1)         1. 2DF HD       (7,1)         2. 2df_neo HD       (7,1)                                                                                                    | 4. SWR RP HD               | 1.1.1  | Country Code               | CHIN                |   |
| 1.2] TS[Bypass] <ul> <li>(A) RF1 HD</li> <li>(21.5)</li> <li>(A) RF1 HD</li> <li>(21.5)</li> <li>(A) RF2W HD</li> <li>(21.5)</li> <li>(A) Servus TV HD Desterreich</li> <li>(21.5)</li> <li>(A) Servus TV HD Deutschiand</li> <li>(21.5)</li> <li>(A) Servus TV HD Deutschiand</li> <li>(21.5)</li> <li>(A) Servus TV HD Deutschiand</li> <li>(21.5)</li> <li>(A) Servus TV HD Deutschiand</li> <li>(21.6)</li> <li>(A) Servus TV HD Deutschiand</li> <li>(21.6)</li> <li>(A) Servus TV HD</li> <li>(A) Servus TV HD</li> <li>(A) Servus TV HD</li> <li>(21.6)</li> <li>(A) Servus TV HD</li> <li>(21.6)</li> <li>(C) Servus TV HD</li> <li>(C) Servus TV HD</li></ul>                               |                            |        | Country Region Id          | 8                   | • |
| 1. ORF1 HD       (21)         2. ORF2W HD       (21)         3. ServusTV HD Oesterreich       (21)         4. ServusTV HD Deutschland       (21)         6. OE3.       (21)         1. 2DF HD       (75)         1. 2DF HD       (75)         2. xdf_nee HD       (75)                                                                                                    | [1.2] TS[Bypass]           |        | Local Time Offset Polarity | UTC +               | • |
| 2. ORF2W HD         (21)           3. ServusTV HD Oesterreich         (21)           4. ServusTV HD Deutschland         (21)           5. ORF2N HD         (21)           6. OG3.         (21)           1. 2DF HD         (71)           2. zdf_neo HD         (71)                                                                                                    | 1. ORF1 HD                 | 2.1.1  | Time Of Change             | 2022/01/01 00:00:00 |   |
| 3. ServusTV HD Oesterreich     211       4. ServusTV HD Deutschland     213       5. ORF2N HD     213       6. OE3.     213       1. JDF HD     1743       2. zdf_neo HD     1743                                                                                                    | 2. ORF2W HD                | 2.1.1  | Local Time Offset          | 00:00               |   |
| 4. Servus TV HD Deutschland         21.1           5. ORF2N HD         21.1           8. OE3.         21.1           11.3] TS[Bypass]         ^           1. ZDF HD         (73.1)           2. zdf_neo HD         (73.1)                                                                                                    | 3. ServusTV HD Oesterreich | 2.1.1  |                            | 00.00               |   |
| 5. ORF2N HD (21.1)<br>6. OE3. (21.1)<br>[1.3] TS[Bypass] (2 ^<br>1. ZDF HD (77.1)<br>2. zdf_neo HD (77.1)                                                                                                    | 4. ServusTV HD Deutschland | 2.1.1  | Next Time Offset           | 00:00               |   |
| 6. OE3. (21.1)<br>[1.3] TS[Bypass] (2 ^<br>1. ZDF HD (77.1.1)<br>2. zdf_neo HD (77.1.1)                                                                                                    | 5. ORF2N HD                | 2.1.1  |                            | OK                  |   |
| [1.3] TS[Bypass]         O           1. ZDF HD         (77.1.1)           2. zdf_neo HD         (73.1.1)                                                                                                    | 6. OE3.                    | 2.1.1  |                            | UK                  |   |
| [1.3] TS[Bypass]         O           1. ZDF HD         17.1.1           2. zdf_neo HD         17.1.1                                                                                                    |                            |        |                            |                     |   |
| 1. ZDF HD (17.1.1)<br>2. zdf_neo HD (17.1.1)                                                                                                    | [1.3] TS[Bypass] 🛛 🗵       |        |                            |                     |   |
| 2. zdf_neo HD (17.1.1)                                                                                                    | 1. ZDF HD                  | 17.1.1 |                            |                     |   |
|                                                                                                    | 2. zdf_neo HD              | 17.1.1 |                            |                     |   |
|                                                                                                    |                            | A A    |                            |                     |   |

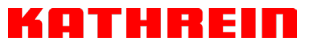

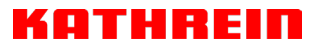

# > Output >PSIP

PSIP page lets you out different tables such as PAT, PMT, SDT and the likes.

| itput          |            |            |            |            |            |            |            | Status IP Setting | Service Configuration |
|----------------|------------|------------|------------|------------|------------|------------|------------|-------------------|-----------------------|
| Setting $\sim$ |            |            |            |            |            |            |            |                   |                       |
| 1              |            |            |            |            |            |            |            |                   |                       |
| Channel        | Select All | PAT Insert | PMT Insert | SDT Insert | NIT Insert | CAT Insert | TDT Insert | TOT Ins           | ert                   |
|                |            |            | -          | -          |            |            | -          |                   |                       |

# 4.6 Admin

Click *Agent* and you can choose to set the password or to log out.

| котнеріп | Aug. 18th, 2023 08:14:14                                      |
|----------|---------------------------------------------------------------|
|          | ,    Status (☉) System Setting + ↔ Input + Output (②) admin + |

# **5 Module Configuration**

# 5.1 Receiver Modules

# 5.1.3 UFO 111/4

UFO 111/4 is a 4-channel DVB-S/S2 receiving descrambling board (two DVB-S2 signal input interfaces, two CAM slots).

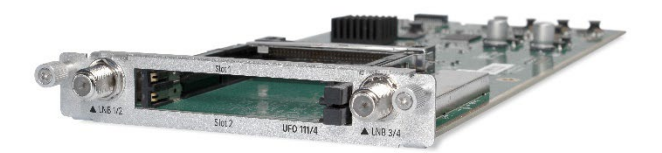

# UFO 111/4 >Status

| UFO 111/4 |               |                     |                         |             |                 |         |                 | Status Cl     | Biss Basic Setting | Service Configuration | IP Output System |
|-----------|---------------|---------------------|-------------------------|-------------|-----------------|---------|-----------------|---------------|--------------------|-----------------------|------------------|
| Channel   | Locked Status | Total Bitrate(Mbps) | Effective Bitrate(Mbps) | PER         | RF Level        | CNR(dB) | Link Margin(dB) | FEC Code Rate | Modulation         | TS Analysis           | Service List     |
| 1.1       | Locked        | 42.584              | 41.524                  | 0.000000000 | -43dBm (65dBµV) | 16.000  | 9               | 2/3           | 8PSK               | •                     |                  |
| 1.2       | Unlocked      | 0.000               | 0.000                   | 0.000000000 |                 | 0.000   | 0               | 1/2           |                    | •                     |                  |

Click *TS Analysis* of each channel, you can see TS Bitrate Analysis. Click *Reset Counter* to reset the Continuity Count Error counter. In Search bar, you can input key words or numbers, such as PIDs, Type or Service, for a quickly search.

| Channel 1.1 TS Analysis |               |              |                        |        | Reset Counter |
|-------------------------|---------------|--------------|------------------------|--------|---------------|
|                         |               |              |                        | Search | Q             |
| PID                     | Bitrate(Mbps) | Bandwidth(%) | Continuity Count Error | Туре   | Service       |
| 0x0(0)                  | 0.004         | 0.009        | 0                      | PAT    | *             |
| 0x1(1)                  | 0.003         | 0.007        | 0                      | Other  |               |
| 0x10(16)                | 0.001         | 0.002        | 0                      | Other  |               |

Click the icon is to check service information of all the inputs.

| Channel: 1.1                 | Channel: 1.2                   | Channel: 2.1 | Channel: 2. |
|------------------------------|--------------------------------|--------------|-------------|
| # Service                    | # Service                      | # Service    | # Service   |
| 1 [4911] ORF1 HD             | 1 [13] Sky Crime HD            | No Data      | No Data     |
| 2 [4912] ORF2W HD            | 2 [118] Sky Nature HD          |              |             |
| 3 [4913] ServusTV HD Oesterr | 3 [129] Sky Sport Top Event HD |              |             |
| 4 [4914] ServusTV HD Deutsc  | 4 [130] Discovery HD           |              |             |
| 5 [4916] ORF2N HD            | 5 [131] Sky Cinema Premieren   |              |             |
| 6 (4920) OE3.                | 6 [516] Sky Cinema Classics HD |              |             |

You can check program details by clicking the program item.

| [4911]                        | ORF1 HD      |               |
|-------------------------------|--------------|---------------|
| Туре                          | PID          | Bitrate(Mbps) |
| PCR                           | 1920(0x780)  | 8.123         |
| PMT                           | 107(0x6b)    | 0.003         |
| StreamType:27-Video(H264)     | 1920(0x780)  | 8.123         |
| StreamType:6-Private Data/AC3 | 1921(0x781)  | 0.469         |
| StreamType:6-Private Data/AC3 | 1922(0x782)  | 0.469         |
| StreamType:6-Private Data/AC3 | 1925(0x785)  | 0.301         |
| AIT                           | 7310(0x1c8e) | 0.002         |
| PrivateData                   | 7311(0x1c8f) | 0.501         |
| ECM                           | 120(0x78)    | 0.005         |
| ECM                           | 122(0x7a)    | 0.005         |
| ECM                           | 270(0x10e)   | 0.009         |
| ECM                           | 272(0x110)   | 0.005         |
| ECM                           | 320(0x140)   | 0.009         |
| ECM                           | 461(0x1cd)   | 0.008         |
| ECM                           | 470(0x1d6)   | 0.006         |
| ECM                           | 480(0v1e0)   | 0.006         |

### UFO 111/4 >CI

For the encrypted services received on UFO 121/4 module receiver, CI slot is needed to decrypt and re-broadcast the services. The UFO 121/4 has 2 CAM slots and can decrypt services depending on the capability of the CAM module and Smart Card. You can select the CAM Max Bit Rate from 48Mbps to 108Mbps in pull-down list depending on the total effective bitrate of services you want to decrypt at.

| 111/4                    |                  |               |                         | Status | CI      | Biss      | Basic Setting | Service Configuration | IP Outpu |
|--------------------------|------------------|---------------|-------------------------|--------|---------|-----------|---------------|-----------------------|----------|
| M Max Bitrate: 72 Mbps 🔹 | CAM1 Auto Reset: | Disable - CAM | 2 Auto Reset: Disable 🔻 |        |         |           |               | MMI Se                | tting    |
|                          | CAM1 (Initialize | e Success)    | Re                      | CAN    | //2 (No | t inserte | d)            |                       |          |
| CAM Card Name            |                  | Irdeto Acces  | s-SMIT                  |        |         |           |               |                       |          |
| CA System ID             |                  | 1762          |                         |        |         |           |               |                       |          |
| Service Informa          | tion             | PID           | Descrambling Status     |        |         |           |               |                       |          |
| 1.1 [4911] ORF1          | HD               | 1920(Video)   | Descrambling Success    |        |         |           |               |                       |          |

Click the *Apply* button on the right side to make the change takes effect.

### UFO 111/4 >Basic Setting

| UFO 111/4 |                          |                   |                    |           |     |       |              | Status | CI Bi  | ss Basic Setting S | Service Configuration IP O | ıtput System |
|-----------|--------------------------|-------------------|--------------------|-----------|-----|-------|--------------|--------|--------|--------------------|----------------------------|--------------|
| Channel   | Satellite Frequency(MHz) | SymbolRate(KBaud) | LNB Frequency(MHz) | LNB Power | LNB | 22KHz | DiSEqC Level | DiSEc  | C Port | DiSEqC Bytes(Hex)  | Reboot Tuner               |              |
| 1.1       | 11303                    | 22000             | 9750               | 18v •     | off | •     | Disable -    | 1      | -      | FFFFFFFFFF         | Reboot                     | Apply        |
| 1.2       | 3840                     | 27500             | 5150               |           |     |       |              |        |        |                    | Reboot                     | орру         |
| 2.1       | 3840                     | 27500             | 5150               | off       | off | •     | Disable      | 1      | -      | FFFFFFFFFFF        | Reboot                     |              |
| 2.2       | 3840                     | 27500             | 5150               |           |     |       |              |        |        |                    | Reboot                     |              |

| Name                | Range      |
|---------------------|------------|
| Frequency (MHz)     | 950~14500  |
| Symbol Rate(KSym/s) | 1000~45000 |

## UFO 111/4 >Service Configuration

| UFO 111/4                        |                   |      |                           |                           |               | Status | CI Biss | Basic Setting | Service Configuration | IP Output | System       |
|----------------------------------|-------------------|------|---------------------------|---------------------------|---------------|--------|---------|---------------|-----------------------|-----------|--------------|
| Channel Select: Channel 1.1 V    | canning Time(ms): | 2000 | OSI Search Time(ms): 5000 | Program Scan              | Program Clear |        |         |               |                       |           |              |
| Service Name                     | Descrambling      |      |                           | Destination               |               |        |         |               | Destination Settin    | ng        | Apply        |
| ✓ Channel 1.1 +                  |                   |      |                           | 17.Baseboard[1.2] 3.UFO 2 | 20/16[1.2]    |        |         |               | ٥                     | -         | _            |
| > [4911] ORF1 HD                 | CAM1              | •    |                           |                           |               |        |         |               | 1                     |           | clear Config |
| > [4912] ORF2W HD                | CAM1              | •    |                           |                           |               |        |         |               | 1                     |           |              |
| > [4913] ServusTV HD Oesterreich | CAM1              | -    |                           |                           |               |        |         |               | 1                     |           |              |
| N 140141 Committy UD Deutenhand  | CAME .            |      |                           |                           |               |        |         |               | 1                     |           |              |

Service Configuration page is where you can manage the received services and output them to their designated interface. The configuration of all modules in UFO 101 is mostly the same.

First, you need to scan the port on each LOCKED TS. Each port might be scanned automatically or needed to be scanned manually when its source is changed.

After scanning each channel, you can start to configure the services. You need to click *Apply* button after you configure service to CAM for descrambling, otherwise the descrambling configuration will not be saved. Then you can choose the services to be routed, you can output each service by clicking the icon<sup>‡</sup> and <sup>1</sup> below "Destination Settings". You can route a whole stream or a service(s) from the input channel toward the available output channels (IP or RF). Two types of routing are possible.

- Bypass mode. In this mode, you can route a whole input transport stream towards an IP or RF output which will be occupied only by this stream. Any attempt of routing other stream/service towards this channel will be an error. This mode can only be set by clicking the icon on the TS.
- 2. **Multiplex mode** is the counter part of the bypass mode. This mode allows the administrator to perform the following operations:
- a. Route a single service towards an output channel to create SPTS.
- b. Route services towards a single output channel to create MPTS.
- c. Route service/s AND stream/s from multiple channels towards a single output channel to create MPTS.

In *Descrambling Settings* there are CAM1, CAM2, No Descrambling to choose. Click *Apply* or *Clear Configuration* button on the right side to make the change take effect or clear all configurations.

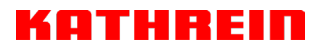

## UFO 111/4 >System

| UFO 11    | 1/4            |        |                          | Status | CI | Biss   | Basic Setting | Service Configuration | IP Output | System |
|-----------|----------------|--------|--------------------------|--------|----|--------|---------------|-----------------------|-----------|--------|
| Program A | uto Scan       |        |                          |        |    |        |               |                       |           |        |
|           |                | Enable | Set                      |        |    |        |               |                       |           |        |
| EIT MUX   |                |        |                          |        |    |        |               |                       |           |        |
|           |                | Enable | Set                      |        |    |        |               |                       |           |        |
| License   |                |        |                          |        |    |        |               |                       |           |        |
|           | Product ID     |        | DL28146370492            |        |    |        |               |                       |           |        |
|           | Import License |        |                          |        |    | Browse | Upload        |                       |           |        |
|           | Export License |        | Export                   |        |    |        |               |                       |           |        |
| SNMP MIB  |                |        |                          |        |    |        |               |                       |           |        |
|           | Export MIB     |        | Export                   |        |    |        |               |                       |           |        |
| Logs      |                |        |                          |        |    |        |               |                       |           |        |
|           | Open           |        |                          |        |    |        |               |                       |           |        |
| Others    |                |        |                          |        |    |        |               |                       |           |        |
|           |                |        | Reboot Reset to Defaults |        |    |        |               |                       |           |        |

On **System** page you can enable the Program Auto Scan, EIT MUX. Besides you can also perform *Import/Export License*, **Reboot** the module, **Restore the unit to factory defaults** and **Log Export** & **Clear**.

# 5.1.4 UFO 110/4 | UFO 110/8

UFO 110/4 is a 4-channel, UFO 110/8 is is a 8-channel DVB-S/S2/S2XFTA receiving module with 4/8 RF connectors, and 4 LNBs that are independently powered. S2 supports up to 32APSK, S2X supports up to 64APSK.

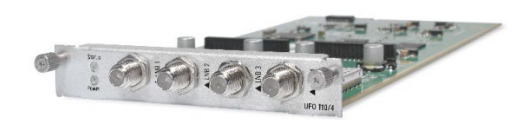

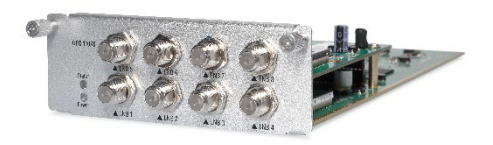

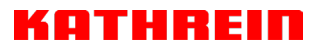

## UFO 110/4 | 110/8 > Status

| UFO 11  | 0/8           |                     |                         |             |                 |         | Status          | Biss Basic Setti | ing Service Co | onfiguration IF | Output System |
|---------|---------------|---------------------|-------------------------|-------------|-----------------|---------|-----------------|------------------|----------------|-----------------|---------------|
| Channel | Locked Status | Total Bitrate(Mbps) | Effective Bitrate(Mbps) | PER         | RF Level        | CNR(dB) | Link Margin(dB) | FEC Code Rate    | Modulation     | TS Analysis     | Service List  |
| 1.1     | Locked        | 42.586              | 41.458                  | 0.00000000  | -39dBm (69dBµV) | 16.800  | 9               | 2/3              | 8PSK           | ۲               | <b>i=</b>     |
| 2.1     | Locked        | 38.015              | 36.233                  | 0.000000000 | -43dBm (65dBµV) | 17.400  | 12              | 3/4              | QPSK           | ۲               |               |
| 3.1     | Unlocked      | 0.000               | 0.000                   | 0.000000000 | -               | 0.000   | 0               | 1/2              |                | ۲               |               |
| 4.1     | Unlocked      | 0.000               | 0.000                   | 0.00000000  | -               | 0.000   | 0               | 1/2              |                | ۲               |               |

Click **TS Analysis** of each channel, you can see TS bit rate analysis. Click **Reset Counter** to reset the Continuity Count Error counter. In Search bar, you can input key words or numbers, such as PIDs, Type or service, for a quickly search.

| Channel 1.1 TS Analysis |               |              |                        |        | Reset Counter |
|-------------------------|---------------|--------------|------------------------|--------|---------------|
|                         |               |              |                        | Search | Q             |
| PID                     | Bitrate(Mbps) | Bandwidth(%) | Continuity Count Error | Туре   | Service       |
| 0x0(0)                  | 0.006         | 0.014        | 0                      | PAT    |               |
| 0x1(1)                  | 0.003         | 0.007        | 0                      | Other  |               |
| 0x10(16)                | 0.003         | 0.007        | 0                      | Other  |               |
| 0x11(17)                | 0.010         | 0.023        | 0                      | SDT    |               |
| 0x12(18)                | 0.748         | 1.757        | 0                      | Other  |               |

Click the icon<sup>I</sup> to check service information of all the inputs.

|   | Channel: 1.1         |   | Channel: 2.1       |   | Channel: 3.1         |   |   | Channel: 4.1             |   |
|---|----------------------|---|--------------------|---|----------------------|---|---|--------------------------|---|
| # | Service              | # | Service            | # | Service              |   | # | Service                  |   |
| 1 | [10301] Das Erste HD | 1 | [11110] ZDF HD     | 1 | [17500] SAT.1        | - | 1 | [12003] RTL Television   | - |
| 2 | [10302] arte HD      | 2 | [11130] zdf_neo HD | 2 | [17501] ProSieben    |   | 2 | [12004] RTL Regional NRW |   |
| 3 | [10303] SWR BW HD    |   |                    | 3 | [17502] kabel eins   |   | 3 | [12005] RTL HB NDS       | _ |
| 4 | [10304] SWR RP HD    |   |                    | 4 | [17503] WELT         |   | 4 | [12006] RTL Bayern       |   |
|   |                      |   |                    | 5 | [17504] SAT.1 Gold   |   | 5 | [12009] RTL HH SH        |   |
|   |                      |   |                    | 6 | [17505] Pro7 MAXX    |   | 6 | [12020] RTLZWEI          |   |
|   |                      |   |                    | 7 | [17506] sixx         |   | 7 | [12030] TOGGO plus       |   |
|   |                      |   |                    | 8 | [17507] SAT.1 Bayern | - | 8 | [12040] SUPER RTL        |   |

You can check program details by clicking the program item.

### UFO 110/4 | 110/8 > Basic Setting

| UFO 110 | )/8                      |                   |                    |           |           |              | Status Bis  | Basic Setting     | Service Configuration IP O | utput System |
|---------|--------------------------|-------------------|--------------------|-----------|-----------|--------------|-------------|-------------------|----------------------------|--------------|
| Channel | Satellite Frequency(MHz) | SymbolRate(KBaud) | LNB Frequency(MHz) | LNB Power | LNB 22KHz | DiSEqC Level | DiSEqC Port | DiSEqC Bytes(Hex) | Reboot Tuner               |              |
| 1.1     | 11494                    | 22000             | 9750               | 18v 🔻     | off 👻     | Disable -    | 1 •         | FFFFFFFFFF        | Reboot                     | Apply        |
| 2.1     | 11362                    | 22000             | 9750               | 18v •     | off 💌     | Disable -    | 1 •         | FFFFFFFFFF        | Reboot                     | , oppy       |
| 3.1     | 12545                    | 22000             | 10600              | 18v •     | 22KHz 🔻   | Disable •    | 1 •         | FFFFFFFFFF        | Reboot                     |              |
| 4.1     | 12188                    | 27500             | 10600              | 18v •     | 22KHz 🔻   | Disable -    | [1 •        | FFFFFFFFFF        | Reboot                     |              |
| 5.1     | 3840                     | 27500             | 5150               | off •     | off 💌     | Disable •    | 1 •         | FFFFFFFFFFF       | Reboot                     |              |
| 6.1     | 3840                     | 27500             | 5150               | off 👻     | off 👻     | Disable 👻    | 1 •         | FFFFFFFFFF        | Reboot                     |              |
| 7.1     | 3840                     | 27500             | 5150               | off 🔫     | off 🝷     | Disable 👻    | 1 •         | FFFFFFFFFF        | Reboot                     |              |
| 8.1     | 3840                     | 27500             | 5150               | off 👻     | off 👻     | Disable -    | 1 *         | FFFFFFFFFFF       | Reboot                     |              |

Channel 1.1, 1.2, 1.3, ... and 1.8, 4 LNBs are powered independently.

| <br>_ | _ |   | _ | <br>_ |
|-------|---|---|---|-------|
|       |   |   |   |       |
|       |   |   |   |       |
|       |   | _ | _ | _     |
|       |   |   |   |       |

| Name                      | Range              |
|---------------------------|--------------------|
| Satellite Frequency (MHz) | 950~14500          |
| Symbol Rate(KBaud)        | 1000~45000         |
| LNB Frequency(MHz)        | 0~13550            |
| LNB Power                 | Off/13v/18v        |
| LNB 22KHz                 | Off/22KHz          |
| DISEqC Level              | 1.0, 1.1, 1.1+1.0, |
|                           | Manually Defined,  |
|                           | Disable            |
| DISEqC Port               | 1,2,3,4            |
| DISEqC Bytes              | In HEX             |

The absolute value of the difference between the Satellite Frequency and the LNB Frequency must be in the range [950, 2150].

Click the **Apply** button on the right side to make the changes made take effect.

## UFO 110/4 | 110/8 > Biss

Here you can create **Biss ID**, including **Mode**, **Key** and **Injected ID**. And you can check the Service Information in the **Service List**, then select **Biss ID/Biss-Off** for the services.

| UFO 110/8    |         |             |   |                           | Status Biss Basic Setting Service Configuration | IP Output | System |
|--------------|---------|-------------|---|---------------------------|-------------------------------------------------|-----------|--------|
| Biss-I       | E 🔹 Key | •           |   |                           | Service List                                    | 1         | _      |
| Biss ID Mode | Key     | Injected ID | 8 | Service Information       | Biss ID                                         |           | Apply  |
|              | No Data |             |   | [1.1][10301] Das Erste HD | Biss-Off                                        | •         |        |
|              |         |             |   | [1.1][10302] arte HD      | Biss-Off                                        | •         |        |
|              |         |             |   | [1.1][10303] SWR BW HD    | Biss-Off                                        | -         |        |

Click the *Apply* button on the right side to make the changes made take effect.

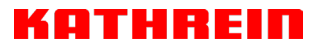

## UFO 110/4 | 110/8 > Service Configuration

| There are unapplied setting | ngs, please click the appl            | y button to apply your setting | ngsl                |              |                                  |               |           |          |                    |    |     |
|-----------------------------|---------------------------------------|--------------------------------|---------------------|--------------|----------------------------------|---------------|-----------|----------|--------------------|----|-----|
| nnel Select: Channel 1.1    | <ul> <li>Scanning Time(ms)</li> </ul> | ): 2000 <b>()</b> S            | il Search Time(ms): | 5000         | Program Scan                     | Program Clear |           |          |                    | _  | A   |
| Service Name                |                                       |                                |                     |              | Destination                      |               |           |          | Destination Settin | ng | lea |
| Channel 1.1                 | +                                     |                                |                     | 3.UFO 220/10 | 6[1.1] 17.Baseboard[1.1]         |               |           |          | ¢                  |    |     |
| [10301] Das Erste HD        |                                       |                                |                     |              |                                  |               |           |          | 1                  |    |     |
| [10302] arte HD             |                                       |                                |                     |              |                                  |               |           |          | 1                  |    |     |
| [10303] SWR BW HD           |                                       |                                |                     |              |                                  |               |           |          | 1                  |    |     |
| [10304] SWR RP HD           |                                       |                                |                     |              |                                  |               |           |          | /                  |    |     |
| PID 1 (CAT)                 |                                       |                                |                     |              |                                  |               |           |          | 1                  |    |     |
| PID 16 (NIT)                |                                       |                                |                     |              |                                  |               |           |          | 1                  |    |     |
| PID 18 (EIT)                |                                       |                                |                     |              |                                  |               |           |          | 1                  |    |     |
| PID 20 (TOT, TDT)           |                                       |                                |                     |              |                                  |               |           |          | 1                  |    |     |
| Channel 2.1                 | +                                     |                                |                     | 3.UFO 220/10 | 6[1.4] 17.Baseboard[1.4]         |               |           |          | ¢                  |    |     |
| Channel 3.1                 | +                                     |                                |                     | 3.U          | IFO 220/16[1.5]                  |               |           |          | ٥                  |    |     |
|                             |                                       |                                |                     | -            |                                  | -             |           |          |                    |    |     |
|                             |                                       |                                |                     | [10301]E     | Das Erste HD                     |               |           | <b>W</b> |                    |    |     |
|                             |                                       | 1.IP Direct Output             | >>                  |              | Channel1                         |               | Multiplex | <b>A</b> |                    |    |     |
|                             |                                       | 🗹 3.UFO 220/16                 | <                   |              | Channel2                         |               | Multiplex |          |                    |    |     |
|                             |                                       | 17.Baseboard                   | >>                  |              | Channel3                         |               | Multiplex |          |                    |    |     |
|                             |                                       |                                |                     |              | Channel4                         |               | Multiplex |          |                    |    |     |
|                             |                                       |                                |                     |              | Channel5                         |               | Multiplex |          |                    |    |     |
|                             |                                       |                                |                     |              | Channel6                         |               | Multiplex |          |                    |    |     |
|                             |                                       |                                |                     |              | Channel7                         |               | Multiplex |          |                    |    |     |
|                             |                                       |                                |                     |              | Channel8                         |               | Multiplex |          |                    |    |     |
|                             |                                       |                                |                     |              | Channel9                         |               | Multiplex | -        |                    |    |     |
|                             |                                       | PID                            |                     |              | Туре                             |               | Enable    |          |                    |    |     |
|                             |                                       | 5101(0x13                      | 3ed)                |              | PCR                              |               | <b>~</b>  |          |                    |    |     |
|                             |                                       | E101/0v1/                      | 3ed)                | StreamT      | ype:27-Video(H264)               |               | <b>~</b>  |          |                    |    |     |
|                             |                                       | 5101(0x1                       | 500a)               |              |                                  |               | _         |          |                    |    |     |
|                             |                                       | 5102(0x13                      | 3ee)                | Strea        | amType:3-Audio                   |               | <u>~</u>  |          |                    |    |     |
|                             |                                       | 5102(0x1)<br>5103(0x1)         | 3ee)<br>3ef)        | Strea        | amType:3-Audio<br>amType:3-Audio |               |           |          |                    |    |     |

Click **Apply** or **Clear Configuration** button on the right side to make the changes made take effect or clear all configuration.

• Scanning Time (ms)1000~12000. Please try to increase this value if service name is not present, while it will slow down scanning process.

| Channel Select: | Channel 2.1 | • | Scanning Time(ms): | 2000 | SI Search Time(ms): | 5000 | Program Scan |
|-----------------|-------------|---|--------------------|------|---------------------|------|--------------|
|                 |             |   |                    |      | 1                   |      |              |

• SI Search Time (ms)5000~12000. Please try to increase this value if SI is not present, while it will slow down scanning process.

| Channel Select: | Channel 2.1 | Scanning Time(ms): | 2000 | SI Search Time(ms): | 5000 | Program Scan |
|-----------------|-------------|--------------------|------|---------------------|------|--------------|
|                 |             |                    |      |                     |      |              |

# UFO 110/4 | 110/8 > IP Output

This feature enables you to output S2 services directly without involving baseboard processing. No baseboard resources will be consumed in this way.

*IP Output > Status>* This page shows detailed status of each channel. The TS Analysis and Service List here have the same function to those on the Status page. See the image below for reference.

| UFO 110/8             |                    |                         |                     |         |                      | Status Biss I | Basic Set | ing Service Configuration | IP Output System      | m    |
|-----------------------|--------------------|-------------------------|---------------------|---------|----------------------|---------------|-----------|---------------------------|-----------------------|------|
|                       |                    |                         |                     |         |                      |               |           | Status Setting            | Service Configuration | m    |
| Total Bitrate: 33.7   | 93 Mbps            |                         |                     |         |                      |               |           |                           |                       |      |
| Channel               | IP Address: Port   | Effective Bitrate(Mbps) | Total Bitrate(Mbps) | Bitrate | TS Analysis          | Service List  |           | Channel:                  | 1.1                   |      |
| 1.1                   | 227.10.30.1 : 1234 | 30.818                  | 33.793              | Normal  | •                    |               |           | Onning                    |                       |      |
| 1.2                   | 0.0.0.0 : 0        | 0.000                   | 0.000               | Normal  |                      |               | #         | Service                   |                       |      |
| 1.3                   | 0.0.0.0 : 0        | 0.000                   | 0.000               | Normal  |                      |               | 1         | [17500] SAT.1             |                       | -    |
| 1.4                   | 0.0.0.0 : 0        | 0.000                   | 0.000               | Normal  |                      |               | 2         | 1175011 ProSieben         |                       |      |
| 1.5                   | 0.0.0.0 : 0        | 0.000                   | 0.000               | Normal  |                      |               |           | 1                         |                       | 1    |
| 1.6                   | 0.0.0.0 : 0        | 0.000                   | 0.000               | Normal  |                      |               | 3         | [17502] kabel eins        |                       |      |
| 1.7                   | 0.0.0.0 : 0        | 0.000                   | 0.000               | Normal  |                      |               | 4         | [17503] WELT              |                       |      |
| 1.8                   | 0.0.0.0 : 0        | 0.000                   | 0.000               | Normal  |                      |               | 5         | [17504] SAT 1 Gold        |                       | 1    |
| 1.9                   | 0.0.0.0 : 0        | 0.000                   | 0.000               | Normal  |                      |               |           | (moon) and a data         |                       |      |
| 1.10                  | 0.0.0.0 : 0        | 0.000                   | 0.000               | Normal  |                      |               | 6         | [17505] Pro7 MAXX         |                       |      |
| 1.11                  | 0.0.0.0 : 0        | 0.000                   | 0.000               | Normal  |                      |               | 7         | [17506] sixx              |                       |      |
| 1.12                  | 0.0.0.0 : 0        | 0.000                   | 0.000               | Normal  |                      | =             |           | 117507I SAT 1 Bayern      |                       |      |
| 1.13                  | 0.0.0.0 : 0        | 0.000                   | 0.000               | Normal  |                      |               | 0         | [17007] SATLI Bayein      |                       | - 11 |
| 1.14                  | 0.0.0.0 : 0        | 0.000                   | 0.000               | Normal  |                      |               | 9         | [17508] SAT.1 NRW         |                       |      |
|                       |                    |                         |                     |         |                      |               | - L.      |                           |                       | *    |
| Channel 1.1 TS Analys | is                 |                         |                     |         |                      |               |           |                           | Reset Counter         | Ø    |
|                       |                    |                         |                     |         |                      | Search        |           |                           | ٩                     | J    |
| PIC                   | )                  | Bitrate(Mbps)           | Bandwidth(%)        | Cor     | ntinuity Count Error | Ту            | /pe       |                           | Service               |      |
| 0x0(                  | 0)                 | 0.015                   | 0.060               |         | 0                    | P             | AT        |                           |                       | -    |
| 0x1(                  | 1)                 | 0.000                   | 0.000               |         | 0                    | Ot            | her       |                           |                       |      |
| 0x12(                 | 18)                | 1.227                   | 4.908               |         | 0                    | Ot            | her       |                           |                       |      |

*IP Output > Settings >*On this page, there are three tabs where you can modify the multicast IP, ports and parameters of IP Output. There is also Batch Setting. The destination IP address can be multicast IP address or unicast IP address.

There are 64 IP output channels. Mark the Enable checkbox in front of each channel. Input the correct Multicast/Unicast IP address, port and appropriate output bitrate, and select a correct output protocol. Click *Apply* to make the changes take effect.

Batch Setting is where you can input the IP output parameters in batch. See the image below for reference.

| JFO 110/    | 8      |             |                        |                         |        |    |              | s              | tatus Bi | ss Basic Setting     | Servic | e Configuration   | IP Output |       |
|-------------|--------|-------------|------------------------|-------------------------|--------|----|--------------|----------------|----------|----------------------|--------|-------------------|-----------|-------|
|             |        |             |                        |                         |        |    |              |                |          |                      | Sta    | atus Setting      | Service C | onfiç |
| h Setting./ | •      |             |                        |                         |        |    |              |                |          |                      |        |                   |           | 1     |
| elect All   |        |             | St                     | art Channel-End Channel |        |    | 1            | - 64           |          |                      |        |                   |           |       |
| Enable      |        | Disable     | -                      | Destination IP Address  |        |    | 227.10.20.80 | Same           | -        |                      |        |                   |           |       |
| Source P    | ort    | 1000        |                        | Destination Port        |        |    | 1234         | Same           | Ŧ        |                      |        |                   |           |       |
| Protocol    |        | UDP         | -                      | Pkt Length              |        |    | 7            | ¥              |          |                      |        |                   |           |       |
| Bitrate     |        | 25          |                        | Enable Destination MAC  |        |    | Disable      | V AA:BB:CC:DD: | E.FF     |                      |        |                   |           |       |
| < 1 2       | 3 4 >  |             |                        |                         |        |    |              |                |          |                      |        |                   |           |       |
| Channel     | Enable | Source Port | Destination IP Address | Destination Port        | Protoo | ol | Pkt Length   | Bitrate(Mbps)  | E        | able Destination MAI | 0      | Destination M     | AC        |       |
| 1.1         |        | 1000        | 227.10.30.1            | 1234                    | UDP    | •  | 7 *          | 25             | Disable  |                      | ٣      | 01:00:5E:0A:1E:01 |           |       |
| 1.2         |        | 1000        | 227.10.30.2            | 1234                    | UDP    | ¥  | 7 *          | 25             | Disable  |                      | Ŧ      | 00:00:00:00:00:00 |           |       |
| 1.3         |        | 1000        | 227.10.30.3            | 1234                    | UDP    | •  | 7 *          | 25             | Dioable  |                      | Ŧ      | 00:00:00:00:00:00 |           |       |
| 1.4         |        | 1000        | 227.10.30.4            | 1234                    | UDP    | •  | 7 *          | 25             | Disable  |                      | Ŧ      | 00:00:00:00:00:00 |           |       |
| 1.5         | 0      | 1000        | 227.10.30.5            | 1234                    | UDP    | ٠  | 7 *          | 25             | Disable  |                      | Ŧ      | 00:00:00:00:00:00 |           |       |
| 1.6         |        | 1000        | 227.10.30.6            | 1234                    | UDP    |    | 7 -          | 25             | Disable  |                      | -      | 00:00:00:00:00:00 |           |       |
| 17          |        | 4070        | 007 40 00 7            | 4074                    | 1000   | -  |              | (ar            | Direkte  |                      | -      |                   |           |       |

If you want to use IP output channels in the receiver module and baseboard IP output channel at the same time, you should avoid multicast IP addresses conflicts. If there are two identical IP addresses enabled concurrently, both the multicast transport streams will be affected.

### IP Output > Service Configuration>Users can make configuration for output services.

TS setting: Click TS line (the red area) to make the modification of Original Network ID, TS ID and each Service ID, Service Name, and Service Provider, etc.

|        |                                                                                                    | St                                                                                                    | atus Biss                                                                                                    | Basic Setting                                                                                                    | Service Cor                                                                                                    | nfiguration                                                                                                    | IP Output                                                                                                    | System                                                                                                    |
|--------|----------------------------------------------------------------------------------------------------|----------------------------------------------------------------------------------------------------|----------------------------------------------------------------------------------------------------|----------------------------------------------------------------------------------------------------|----------------------------------------------------------------------------------------------------|----------------------------------------------------------------------------------------------------|----------------------------------------------------------------------------------------------------|----------------------------------------------------------------------------------------------------|
|        |                                                                                                    |                                                                                                    |                                                                                                    |                                                                                                    | Status                                                                                                    | Setting                                                                                                    | Service Co                                                                                                    | nfiguration                                                                                                    |
| ⊗ ✿ ∧  | NIT TOT                                                                                                    |                                                                                                    |                                                                                                    |                                                                                                    |                                                                                                    |                                                                                                    | [1.1]                                                                                                    | Apply                                                                                                    |
| (13.1) |                                                                                                    |                                                                                                    |                                                                                                    |                                                                                                    |                                                                                                    |                                                                                                    | C                                                                                                    | lear Config                                                                                                    |
| (13.1) |                                                                                                    | [1.1] NIT                                                                                                    |                                                                                                    |                                                                                                    |                                                                                                    |                                                                                                    |                                                                                                    |                                                                                                    |
| (13.1) | NIT Network                                                                                                    |                                                                                                    |                                                                                                    |                                                                                                    | Imp                                                                                                    | ort Exp                                                                                                    | ort                                                                                                    |                                                                                                    |
| (1.3.1 |                                                                                                    |                                                                                                    |                                                                                                    |                                                                                                    |                                                                                                    |                                                                                                    | -                                                                                                    |                                                                                                    |
| 1.3.1  | Tag: 0x 40                                                                                                    | Network Name: 0                                                                                                    |                                                                                                    | Add                                                                                                    |                                                                                                    |                                                                                                    |                                                                                                    |                                                                                                    |
| 1.3.1  |                                                                                                    |                                                                                                    |                                                                                                    |                                                                                                    |                                                                                                    |                                                                                                    |                                                                                                    |                                                                                                    |
| 1.3.1  | Тад                                                                                                    | Data                                                                                                    | Leng                                                                                                    | th                                                                                                    | Operatio                                                                                                    | n                                                                                                    |                                                                                                    |                                                                                                    |
| 13.1   |                                                                                                    | No Data                                                                                                    |                                                                                                    |                                                                                                    |                                                                                                    |                                                                                                    |                                                                                                    |                                                                                                    |
| 13.1   |                                                                                                    |                                                                                                    |                                                                                                    |                                                                                                    |                                                                                                    |                                                                                                    |                                                                                                    |                                                                                                    |
| (13.1  | NIT Stream                                                                                                    |                                                                                                    |                                                                                                    |                                                                                                    |                                                                                                    |                                                                                                    |                                                                                                    |                                                                                                    |
|        | Original Network ID: 0                                                                                                    | TS ID: 0                                                                                                    |                                                                                                    | Add                                                                                                    |                                                                                                    |                                                                                                    |                                                                                                    |                                                                                                    |
|        | ONID TS ID                                                                                                    | Descriptor                                                                                                    |                                                                                                    |                                                                                                    | Operatio                                                                                                    | n                                                                                                    |                                                                                                    |                                                                                                    |
|        |                                                                                                    | No Data                                                                                                    |                                                                                                    |                                                                                                    |                                                                                                    |                                                                                                    | ].                                                                                                    |                                                                                                    |
|        | NIT Actual                                                                                                    |                                                                                                    |                                                                                                    |                                                                                                    |                                                                                                    |                                                                                                    |                                                                                                    |                                                                                                    |
|        | Network ID 0                                                                                                    | ОК                                                                                                    |                                                                                                    |                                                                                                    |                                                                                                    |                                                                                                    |                                                                                                    |                                                                                                    |
|        | Image: Control of the second second secon | ② ◆ ▲         ③ ③         ④ ③         ④ ③         ④ ③         ⑤ ③         ⑤ ③         ⑤ ③         ⑤ ③         ⑤ ③         ⑥ ③         ⑥ ③         ⑤ ③         ⑥ ③         ⑥ ③         ⑧ ○         NIT Network         □ □         □ □         ○ ○         ○ ○         ○ ○         ○ ○         ○ ○         ○ ○         ○ ○         ○ | Image: State of the state of the s | Image: Status         Bits           Image: Status         Image: Status           Image: Status         Image: Status           Image: | Image: Status         Bits         Basic Setting           Image: Status         Image: Status <t< td=""><td>Status     Bits     Basic Setting     Service Cor       Status     Status     Status       Image: Service Cor     Status       Image: Service Cor     Status<!--</td--><td>Status Bias Basic Setting Service Configuration<br/>Status Setting<br/>Status Setting<br/>Status Seting<br/>Status Setting<br/>Status Setting</td><td>Status       Biss       Basic Setting       Service Configuration       IP Output         Status       Setting       Service Configuration       Interview Configuration       Interview Configuratin       Interview Configuratin</td></td></t<> | Status     Bits     Basic Setting     Service Cor       Status     Status     Status       Image: Service Cor     Status       Image: Service Cor     Status </td <td>Status Bias Basic Setting Service Configuration<br/>Status Setting<br/>Status Setting<br/>Status Seting<br/>Status Setting<br/>Status Setting</td> <td>Status       Biss       Basic Setting       Service Configuration       IP Output         Status       Setting       Service Configuration       Interview Configuration       Interview Configuratin       Interview Configuratin</td> | Status Bias Basic Setting Service Configuration<br>Status Setting<br>Status Setting<br>Status Seting<br>Status Setting<br>Status Setting | Status       Biss       Basic Setting       Service Configuration       IP Output         Status       Setting       Service Configuration       Interview Configuration       Interview Configuratin       Interview Configuratin |

- TS setting: Click TS line (the red area) to configure Original Network ID, TS ID and each Service ID, Service Name, and Service Provider, etc.
- > NIT setting: Click the icon 🔯 to modify NIT Network and NIT Stream.

|                     |       |             |                 |        | Status    | Setting | Se  |
|---------------------|-------|-------------|-----------------|--------|-----------|---------|-----|
|                     |       |             |                 |        |           |         |     |
| [1.1] TS            | 8 🌣 ^ | NIT TOT     |                 |        |           |         | [1. |
| 1. SAT.1            | 1.3.1 | _           |                 |        |           |         |     |
| 2. ProSieben        | 1.3.1 |             | [1.1]           | ] NIT  |           |         |     |
| 3. kabel eins       | 1.3.1 | NIT Network |                 |        | Import    | Expo    | ort |
| . WELT              | 1.3.1 |             |                 |        |           |         |     |
| . SAT.1 Gold        | 1.3.1 | Tag: 0x 40  | Network Name: 0 | Add    |           |         |     |
| . Pro7 MAXX         | 1.3.1 |             |                 |        |           |         |     |
| . sixx              | 1.3.1 | Tag         | Data            | Length | Operation |         |     |
| . SAT.1 Bayern      | 1.3.1 |             | No              | Data   |           |         |     |
| . SAT.1 NRW         | 1.3.1 |             |                 |        |           |         |     |
| 10. kabel eins Doku | 1.3.1 | NUT Observe |                 |        |           |         |     |

# UFO 110/4 | 110/8 > System

On System page you can Enable/Disable Program Auto Scan, import/export License, export SNMP MIB files, *Reboot* module, restore *factory default settings* and manage *logs*.

| Program Auto Scan         Enable         License         Product ID         Inport License         Export License         Export License         Export License         Export License         Export License         Export License         Export License         Export License         Export License         Export MIB         Export MIB         Export MIB         Export MIB         Export MIB         Export MIB         Export MIB         Export MIB         Export MIB         Export MIB | UFO 11    | 0/8            |       |               |       |  | Status | Biss   | Basic Setting | Service Configuration | IP Output | System |
|----------------------------------------------------------------------------------------------------|-----------|----------------|-------|---------------|-------|--|--------|--------|---------------|-----------------------|-----------|--------|
| Enable         effective           I ciones         E82816850148           inport Liones         etrove         Upload           kport Liones         Export         etrove         Upload           kport Liones         Export         etrove         Upload                                                                                                    | Program A | uto Scan       |       |               |       |  |        |        |               |                       |           |        |
| License       Product ID       EB28146860148         Import License       Erows Upload         Export License       Erows Upload         SNMP MIB       Export MIB         Logs       Export         Oper       Erows Upload         Oper       Erows Upload                                                                                                    |           | Enable         | 0     | Set           |       |  |        |        |               |                       |           |        |
| Product ID E828146850148   Import License Erowe   Export License Export   Export License Export   Export MIB Export   Coper Export                                                                                                    | License   |                |       |               |       |  |        |        |               |                       |           |        |
| Import License Browse   Export License Export                                                                                                    |           | Product ID     | EB281 | 46850148      |       |  |        |        |               |                       |           |        |
| Export License     Export       SNMP MIB     Export MIB       Export MIB     Export       Logs     Image: Copen       Open     Image: Copen       Others     Image: Copen       Teboot     Reset to Defaults                                                                                                    |           | Import License |       |               |       |  |        | Browse | Upload        |                       |           |        |
| SNMP MIB         Export           Export MIB         Export           Logs         Copen           Others         Fleboot           Reset to Defaults                                                                                                    |           | Export License | Expo  | ort           |       |  |        |        |               |                       |           |        |
| Export MIB Export Logs Copen Others Fleboot Reset to Defaults                                                                                                    | SNMP MIB  |                |       |               |       |  |        |        |               |                       |           |        |
| Logs Open Others Rebot: Reset to Defaults                                                                                                    |           | Export MIB     | Ехро  | ort           |       |  |        |        |               |                       |           |        |
| Open Others Rebool Reset to Defaults                                                                                                    | Logs      |                |       |               |       |  |        |        |               |                       |           |        |
| Others Reboot Reset to Defaults                                                                                                    |           | Open           |       |               |       |  |        |        |               |                       |           |        |
| Reboot Reset to Defaults                                                                                                    | Others    |                |       |               |       |  |        |        |               |                       |           |        |
|                                                                                                    |           |                | Rebo  | Reset to Defa | aults |  |        |        |               |                       |           |        |

Log Manage>This page shows the logs of the module. If there are issues encountered on this

module, exporting the logs will help R&D team to analyze and fix them.

Turn on *Enable Real-time Log* switch, see the real time log messages and the security level of each message below.

|                  |                                                                                                    | UEO 110/8   |                                                                                                    | ~              | the Deale Dealer     | One in Onternation - 10 Onterna |             |          |
|------------------|----------------------------------------------------------------------------------------------------|-------------|----------------------------------------------------------------------------------------------------|----------------|----------------------|---------------------------------|-------------|----------|
|                  |                                                                                                    | Back        |                                                                                                    | Ca             | mus bies basic owing | Service Consguration IP Output  | System      |          |
|                  |                                                                                                    | 🗎 😘 🛓 Enabl | le Real-time Log: 👝 🚺                                                                                             |                |                      | File                            | e 🝸         |          |
|                  |                                                                                                    | Level       |                                                                                                    | Message        |                      |                                 |             |          |
|                  |                                                                                                    | 0           | [LED_CtrtParamaRefresh:478] send trap NolockFlag[0]                                                               |                |                      |                                 |             |          |
|                  |                                                                                                    | 0           | [LED_CtrlParamsPatresh:467] send trap lookPlag[0]<br>II ED_CtrlParamsPatresh:479] send trap NoteckPlag[1]         |                |                      |                                 |             |          |
|                  |                                                                                                    | 0           | [LED_CtrParameRefresh:487] send trap lock/lag[1]                                                                  |                |                      |                                 |             |          |
|                  |                                                                                                    | 0           | [LED_CtrParamsPatresh:478] send trap NolockFlag[2]                                                                |                |                      |                                 |             |          |
|                  |                                                                                                    | 0           | [LED_CtriParamsPatresh:500] Channel 2 input totalElitrate(0) or effectiveElitrate(0)                              | [ loss         |                      |                                 |             |          |
|                  |                                                                                                    | 0           | [LED_CtrParamsRefresh:549] send trap Output NoiockFlag[0]<br>II ED_CtrParamsRefresh:575] send trap Bate Normal(0) |                |                      |                                 |             |          |
|                  |                                                                                                    |             |                                                                                                    |                | Tex                  | Debug Ørdomation ≜Wening        | 0 Env       |          |
|                  | Click                                                                                                    | to clear    | r all log messages                                                                                                | on the screen. |                      |                                 | Log         | Filter   |
|                  | film in the second second sec |             |                                                                                                    |                |                      |                                 | Le          | avel     |
|                  |                                                                                                    |             |                                                                                                    |                |                      |                                 | Level       | Operatio |
| $\geq$           | Click                                                                                                    | to delet    | te all log informatio                                                                                             | n              |                      |                                 | Error       |          |
| ·                | Onen                                                                                                    |             | to all log informatio                                                                                             |                |                      |                                 | Mamina      |          |
|                  |                                                                                                    |             |                                                                                                    |                |                      |                                 | vvaming     |          |
|                  | -                                                                                                    |             |                                                                                                    |                |                      |                                 | Information |          |
|                  |                                                                                                    |             |                                                                                                    |                |                      |                                 | Debug       | 0        |
| $\succ$          | Click                                                                                                    | to expo     | ort log information.                                                                                              |                |                      |                                 | Modu        | ule List |
|                  |                                                                                                    | 1           | 5                                                                                                    |                |                      | M                               | odule Name  | Operatio |
|                  |                                                                                                    |             |                                                                                                    |                |                      |                                 | SYS         | 2        |
|                  |                                                                                                    |             |                                                                                                    |                |                      |                                 | INIT        |          |
| $\triangleright$ |                                                                                                    | to filtor   | desired log messa                                                                                                 | anes           |                      |                                 | FPGA        | 2        |
| -                |                                                                                                    |             | ucon cu iog messe                                                                                                 | iyus.          |                      |                                 | GPIO        |          |
|                  |                                                                                                    |             | -                                                                                                    | -              |                      |                                 | GHO         |          |
|                  |                                                                                                    |             |                                                                                                    |                |                      |                                 | lic         | ~        |

Clicking the filter icon, you can simply select what logs to be included.

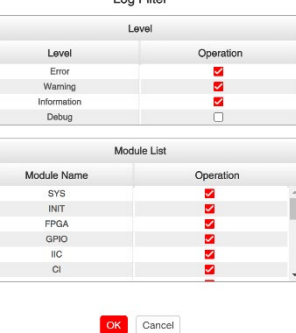

# 5.1.6 UFO 131/4

UFO 131/4 is a 4-channel DVB-T/T2 receiving and descrambling module with1 RF connectors and 2 CI slots.

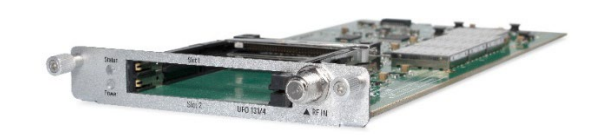

Module configuration is similar to UFO 111/4.

## UFO 131/4 >Basic Setting

| UFO 131/4 |               |                     |                         | Status   | CI Basic Setting | Service Configuration System |
|-----------|---------------|---------------------|-------------------------|----------|------------------|------------------------------|
| Channel   | Locked Status | Total Bitrate(Mbps) | Effective Bitrate(Mbps) | RF Level | TS Analysis      | Service List                 |
| 1.1       | Unlocked      | 0.000               | 0.000                   |          | ۲                |                              |
| 1.2       | Unlocked      | 0.000               | 0.000                   |          | ۲                |                              |
| 1.3       | Unlocked      | 0.000               | 0.000                   |          | ۲                |                              |
| 1.4       | Unlocked      | 0.000               | 0.000                   | -        | ۲                |                              |

| Name             | Range        |
|------------------|--------------|
| Frequency (KHz)  | 47000~862000 |
| Bandwidth (Mbps) | 6 / 7 / 8 M  |

Click the *Apply* button on the right side to make the change take effect.

Status, CI, Service Configuration and System please refer to UFO 111/4.

# 5.2 Encoder Modules

# 5.2.1 UFX 150/4

UFX 150/4 is a 4-channel HDMI input encoder which supports H.264 HD/SD or MPEG-2 SD encoding. The module supports MPEG1-L2, AAC and AC3 audio encoding.

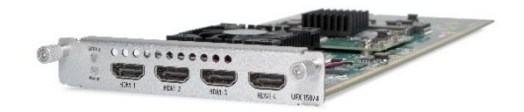

#### UFX 150/4 >Status

| UFX 150/4   | 1      |                 |                        |                         |                     | Status Ba               | asic Setting Insertion | Output System |
|-------------|--------|-----------------|------------------------|-------------------------|---------------------|-------------------------|------------------------|---------------|
| HDCP turned | I on.  |                 |                        |                         |                     |                         |                        |               |
| Program     | Signal | HDCP Encryption | Input Video Resolution | Output Video Resolution | Total Bitrate(Mbps) | Effective Bitrate(Mbps) | TS Analysis            | Program Name  |
| 1           | ~      | Unencrypted     | 1280x720_50p           | 1280x720_50p            | 12.486              | 12.486                  | ۲                      | Program-01 🚯  |
| 2           | ×      | Unencrypted     | No_Video               | No_Video                | 0.000               | 0.000                   | ۲                      | Program-02 🚯  |
| 3           | ×      | Unencrypted     | No_Video               | No_Video                | 0.000               | 0.000                   | ۲                      | Program-03 🚯  |
| 4           | ×      | Unencrypted     | No_Video               | No_Video                | 0.000               | 0.000                   | ۲                      | Program-04 🚯  |

## UFX 150/4 >Basic Setting

| 150/4           |         |                | Statu              | Basic Setting | Insertion | Output | System |
|-----------------|---------|----------------|--------------------|---------------|-----------|--------|--------|
| anced Setting > |         |                |                    |               |           |        |        |
| Program         | Video E | ncoding Format | Video Bitrate(Kbps | )             |           |        |        |
| 1               | H.264   | ·              | 12000              |               | 0         |        | Apply  |
| 2               | H.264   | · •            | 8000               |               | 0         |        |        |
| 3               | H.264   |                | 8000               |               | 0         |        |        |
| 4               | H.264   | •              | 8000               |               | 0         |        |        |

Click *Advanced Setting* to see all parameters you can modify and check what specific param eters you want to set and see. Click the *Apply* button on the right side to make the change t ake effect.

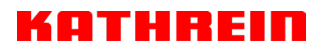

| Advanced Setting 🗸    |                    |           |               |          |  |
|-----------------------|--------------------|-----------|---------------|----------|--|
| Video Parameter 🗹     |                    |           |               |          |  |
| Video Encoding Format | Video Resolution   |           | Video Bitrate | GOP Size |  |
| Profile               | Video Aspect Ratio |           |               |          |  |
| Audio Parameter 🗹     |                    |           |               |          |  |
| Audio Encoding Format | Delay              |           | Audio Bitrate | Volume   |  |
| Service Parameter     |                    |           |               |          |  |
| Program Name          | Video PID          | Audio PID | PCR PID       | PMT PID  |  |
| Provider Name         |                    |           |               |          |  |
| Shelter Parameter 🗹   |                    |           |               |          |  |
| ✓ X                   | 🗹 Y                | Vidth     | Height        | Color    |  |
| Z Shelter             |                    |           |               |          |  |

Setting range:

| Video Encode<br>Settings     | Range                                                    | Video Encode<br>Settings  | Range           |
|------------------------------|----------------------------------------------------------|---------------------------|-----------------|
| Video Type                   | H264 , MPEG2                                             | GOP Close                 | Disable, Enable |
| Video Bitrate (Kbps)         | 600~20000                                                | PCR2 PID                  | 32~8190         |
| Video Mode                   | CBR, VBR                                                 | PMT PID                   | 32~8190         |
| Video Max Bitrate (K<br>bps) | 20000                                                    | Service Name              | Length is 1~16  |
| Video Min Bitrate (K<br>bps) | 0                                                        | Service Provider Na<br>me | Length is 1~16  |
| Video Resolution             | Auto , 1920×1080_60i ,                                   | VLC Mode                  | CABAC           |
|                              | 1920×1080_50i,                                           |                           | CAVLC           |
|                              | 1920×1080_30p ,                                          |                           |                 |
|                              | 1920×1080_25p ,                                          |                           |                 |
|                              | 1080×720_60p, 1080×720_50p,<br>720×480_60i , 720×576_50i |                           |                 |
| Video Frame Bitrate          | Auto                                                     | Profile                   | HIGH            |
|                              | 59.94/29.97                                              |                           | MAIN            |
| Video PID                    | 32~8190                                                  | Level                     | 3.0,3.1,3.2     |
|                              |                                                          |                           | 4.0,4.1,4.2     |
| GOP Structure                | IPPB, IPPP, IBP                                          | Video Aspect Ratio        | Auto            |
|                              |                                                          |                           | 16x9_LetterBox  |

# KATHREIN

16x9\_CutOff

4x3\_PillarBox

4x3\_CutOff

GOP Size 6~63

| Audio Encode Settings  | Range                                                   | Audio Encode Settings  | Range   |
|------------------------|---------------------------------------------------------|------------------------|---------|
| Encoding Type          | AC3                                                     | Audio Sampling Bitrate | 48      |
|                        | MPEG1_Layer2                                            | (KHz)                  |         |
|                        | MPEG2_AAC                                               |                        |         |
|                        | MPEG4_AAC                                               |                        |         |
| Audio Mode             | Dual Channel                                            | Audio PID              | 32~8190 |
|                        | Mono                                                    |                        |         |
|                        | Stereo                                                  |                        |         |
| Encoding Bitrate(Kbps) | 128~384 (AC3)                                           | Volume                 | 0~8     |
|                        | 64~384(MPEG1_Layer2)<br>32~384(MPEG2_AAC/<br>MPEG4_AAC) |                        |         |

# UFX 150/4 >Basic Setting

| Video Parameter       |                    |           |               |          |  |
|-----------------------|--------------------|-----------|---------------|----------|--|
| Video Encoding Format | Video Resolution   |           | Video Bitrate | GOP Size |  |
| Profile               | Video Aspect Ratio |           |               |          |  |
| Audio Parameter       |                    |           |               |          |  |
| Audio Encoding Format | Delay              |           | Audio Bitrate | □ Volume |  |
| Service Parameter     |                    |           |               |          |  |
| Program Name          | Uideo PID          | Audio PID | PCR PID       | PMT PID  |  |
| Provider Name         |                    |           |               |          |  |
| Shelter Parameter     |                    |           |               |          |  |
| □ x                   | □ Y                | Width     | Height        | Color    |  |
| Shelter               |                    |           |               |          |  |

# KATHREIN

| Video Encode<br>Settings | Range                                                 | Video Encode<br>Settings | Range          |
|--------------------------|-------------------------------------------------------|--------------------------|----------------|
| Video Type               | H264                                                  | PCR2 PID                 | 32~8190        |
| GOP Size                 | 1~99                                                  | PMT PID                  | 32~8190        |
| Video Resolution         | Auto,1920×1080_60i,                                   | Program Name             | Length is 1~16 |
|                          | 1920×1080_50i,                                        |                          |                |
|                          | 1920×1080_30p ,                                       |                          |                |
|                          | 1920×1080_25p,                                        |                          |                |
|                          | 1080×720_60p 1080×720_50p,<br>720×480_60i,720×576_50i |                          |                |
| Profile                  | HIGH                                                  | Provider Name            | Length is 1~16 |
|                          | MAIN                                                  |                          |                |
| Video PID                | 32~8190                                               |                          |                |

| Audio Encode Settings | Range        | Audio Encode Settings | Range   |
|-----------------------|--------------|-----------------------|---------|
| Audio Type            | MPEG1_Layer2 | Audio PID             | 32~8190 |
|                       | AC3          |                       |         |
|                       | AAC          |                       |         |
| Audio Bit rate(Kbps)  | 32~192       | Volume(dB)            | -20~20  |
| Delays(ms)            | -2000~2000   |                       |         |

| Shelter Parameters | Range          | Shelter Parameters | Range                      |
|--------------------|----------------|--------------------|----------------------------|
| Shelter            | Enable/Disable | X                  | 0~1920 (Dual)              |
| Y                  | 0~1080 (Dual)  | Width              | 2~1920 (Dual)              |
| Height             | 2~1080 (Dual)  | Color              | White/Black/Blue/Green/Red |

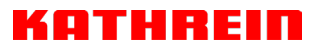

# UFX 150/4 >Output

| UFX 150/4        |              |                        |                  |                        |   | Status Basic Setting Insertion | n Output | System |
|------------------|--------------|------------------------|------------------|------------------------|---|--------------------------------|----------|--------|
| Direct IP Output | Multiplexing |                        |                  |                        |   |                                |          |        |
| Program          | Enable       | Destination IP Address | Destination Port | Enable Destination MAC |   | Destination MAC                |          | _      |
| 1                | <b>Z</b>     | 227.10.20.90           | 1234             | Disable                | • | 01:00:5E:0A:14:5A              |          | Apply  |
| 2                |              | 227.10.20.90           | 1235             | Disable                | • | 00:00:00:00:00                 |          |        |
| 3                |              | 227.10.20.90           | 1236             | Disable                | • | 00:00:00:00:00                 |          |        |
| 4                |              | 227.10.20.90           | 1237             | Disable                | * | 00:00:00:00:00:00              |          |        |
| Direct IP Output | Multiplexing |                        |                  |                        |   |                                | _        |        |
| Program          | Enable       | Destination IP Address | Destination Port | Enable Destination MAC |   | Destination MAC                |          |        |
| 1                | <b>2</b>     | 227.10.20.90           | 1234             | Disable                | • | 01:00:5E:0A:14:5A              |          | Арріу  |
| 2                |              | 227.10.20.90           | 1235             | Disable                | • | 00:00:00:00:00:00              |          |        |
| 3                |              | 227.10.20.90           | 1236             | Disable                | • | 00:00:00:00:00                 |          |        |
| 4                | <b>~</b>     | 227.10.20.90           | 1237             | Disable                | - | 00:00:00:00:00:00              |          |        |

For the Output, both models have direct IP output and multiplexing, but only UFX 150/4 has RTMP output settings.

This feature is specifically for single program encoding and IP output directly. Outputting in this way will not occupied baseboard multicast bandwidth.

If you want to use IP output channel in the encoder module and the baseboard IP module at the same time, you should avoid a multicast IP address conflict. If there are two same IP addresses enabled meantime, all the multicast videos will be affected.

- Destination IP Address and Destination Port: Using for multicast IP addresses or unicast IP addresses and ports.
- Enable Destination MAC: Generally, you do not need to enable this option. This is reserved for exceptional cases where the unicast stream cannot be received with unicast IP addresses. You can enable destination MAC and streaming out by setting Destination MAC.

| UFX 150     | 0/4                 | Status Ba         | sic Setting Insertion | Output System |
|-------------|---------------------|-------------------|-----------------------|---------------|
| Direct IP C | Dutput Multiplexing |                   |                       |               |
| Program     | Program Name        | Destination       | Destination Setting   |               |
| 1           | Program-01          | 3.UFO 220/16[1.5] | 1                     | Apply         |
| 2           | Program-02          |                   | 1                     | Clear Config  |
| 3           | Program-03          |                   | 1                     |               |
| 4           | Program-04          |                   | 1                     |               |

#### To use Multiplexing mode on service level

- 1. Click on the pencil icon  $\checkmark$ . There will always be a Base Board selection for the IP output and other Output options depending on the modules inserted.
- 2. Select the correct Output and Channel you want to output the Service to.

3. Check Multiplex for the Channel you want to output through. You can output multiple services in the same channel or output the same service in multiple channels.

#### UFX 150/4 >Insertion

You should choose a program first before you set Insertion.

| UFX 150/4      | Status | Basic Setting | Insertion |
|----------------|--------|---------------|-----------|
| Program1 2 3 4 |        |               |           |

LOGO setting: you can upload several pictures at the same time, and pick one to show o n the screen. The feild of the selected picture will turn green.

| Program1 2 3 4              |           |         |         |         |         |  |
|-----------------------------|-----------|---------|---------|---------|---------|--|
| LOGO                        |           | QR Code |         |         | OSD     |  |
| Switch:                     | Enable    |         |         |         |         |  |
| Position:                   | X 0       | [0,1520 | )] Y    | 0       | [0,880] |  |
| Size:                       | Width 400 |         | Height  | 200     |         |  |
| Empty the uploaded pictures | 3         |         | Selecte | d: Pic1 |         |  |
| KATHREIN                    |           |         |         |         |         |  |
| Digital Systems GmbH        |           |         |         |         |         |  |
| Pic1     Pic2               | • Pic3    | • Pic4  | • Pict  |         | 6       |  |
|                             |           |         |         |         |         |  |

| LOGO Parameter | Range         | LOGO Parameter | Range         |
|----------------|---------------|----------------|---------------|
| Position X     | 0~1920 (Dual) | Position Y     | 0~1080 (Dual) |
| Size width     | 0~1920 (Dual) | Size Height    | 0~1080 (Dual) |

> OSD setting:

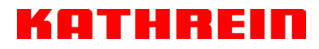

| Program1 2 3 4                                                |                     |         |
|---------------------------------------------------------------|---------------------|---------|
| LOGO                                                          | QR Code             | OSD     |
| Switch:<br>Position:<br>Position Offset:<br>Horizontal Pixel: | Enable Bottom  1920 | [0~200] |
| Font Size:<br>Display Interval:                               | 20<br>3             |         |
| OSD:                                                          | Welcome!            |         |

| Subtitle Parameter | Range                                 | LOGO Parameter  | Range    |
|--------------------|---------------------------------------|-----------------|----------|
| Position           | Bottom/Top/Middle                     | Position Offset | -200~200 |
| Horizontal Pixel   | 10~1920                               | Scrolling Speed | 1~20     |
| Front Color        | White/Black/Blue/Green/<br>Red/Yellow | Front Size      | 0~100    |
| Display Interval   | 0~100                                 |                 |          |

> **QR Code setting**: QR Code picture picking method is same as LOGO setting.

| K | A | Т | R    | EI | Π |  |
|---|---|---|------|----|---|--|
|   |   | _ | <br> |    |   |  |

| Program1 2 3 4              |               |          |          |             |               |
|-----------------------------|---------------|----------|----------|-------------|---------------|
| LOGO                        |               | QR Code  |          |             | OSD           |
| Switch:                     | Enable        |          |          |             |               |
| Position:                   | X 10000       | [0,1820] | Y        | 980         | [0,980]       |
| Size:                       | Width 100     |          | Height   | 100         |               |
| Empty the uploaded pictures | 5             |          | Image no | ot selected |               |
|                             |               |          |          |             |               |
| Pic1     Pic2               | • Pic3        | • Pic4   | • Pic5   | •           | Pic6          |
|                             |               |          |          |             |               |
| LOGO Parameter              | Range         | LO       | GO Paran | neter       | Range         |
| Position X                  | 0~1920 (Dual) | Pos      | ition Y  |             | 0~1080 (Dual) |
| Size width                  | 0~1920 (Dual) | Size     | e Height |             | 0~1080 (Dual) |

# UFX 150/4 >System

Please refer to CR2-DVBC module.

# 5.3 Modulation Output modules

# 5.3.1 UFO 220/16

# > UFO 220/16

UFO 220/16 module supports modulating 16 non-adjacent or channels with 1 RF female port for modulating output and 1 RJ45 network port is reserved for future use. QAMA and B share the same Hardware but Different Software. If you need to change the Module from A to B, please contact your local support for assistance.

Module configuration is similar to IP Setting.

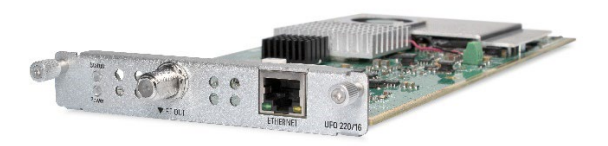

## UFO 220/16 >Status

This page show the current Status of the Modulator

| UFO 220/10     | 6                       |                     |                            |                             |                    | Status         | Basic Setting     | Output       | PSIP      | System      |
|----------------|-------------------------|---------------------|----------------------------|-----------------------------|--------------------|----------------|-------------------|--------------|-----------|-------------|
| Temperature: 5 | 60°C (122°F)            |                     | Tip: The module will autom | atically power off when the | e temperature reac | thes or exceed | s 74 degrees Cel: | sius(165.2 ) | degrees F | ahrenheit)! |
| Channel        | Effective Bitrate(Mbps) | Total Bitrate(Mbps) | Bitrate                    | TS Analysis                 | Service List       |                |                   |              |           |             |
| 1.1            | 41.364                  | 50.869              | Normal                     | ۲                           | III 🔺              |                |                   |              |           |             |
| 1.2            | 41.417                  | 50.869              | Normal                     | ۲                           | i <b>=</b>         |                |                   |              |           |             |
| 1.3            | 0.000                   | 50.869              | Normal                     | ۲                           |                    |                |                   |              |           |             |
| 1.4            | 31.850                  | 50.869              | Normal                     | ۲                           |                    |                |                   |              |           |             |
| 1.5            | 30.825                  | 50.869              | Normal                     | ۲                           |                    |                |                   |              |           |             |
| 1.6            | 0.000                   | 0.000               | Normal                     | ۲                           |                    |                |                   |              |           |             |
| 1.7            | 0.000                   | 0.000               | Normal                     | ۲                           |                    |                |                   |              |           |             |
| 1.8            | 0.000                   | 0.000               | Normal                     | ۲                           |                    |                |                   |              |           |             |
| 1.9            | 0.000                   | 0.000               | Normal                     | ۲                           |                    |                |                   |              |           |             |
| 1.10           | 0.000                   | 0.000               | Normal                     | ۲                           |                    |                |                   |              |           |             |
| 1.11           | 0.000                   | 0.000               | Normal                     | ۲                           |                    |                |                   |              |           |             |
| 1.12           | 0.000                   | 0.000               | Normal                     | ۲                           |                    |                |                   |              |           |             |
| 1.13           | 0.000                   | 0.000               | Normal                     | ۲                           |                    |                |                   |              |           |             |
| 1.14           | 0.000                   | 0.000               | Normal                     | ۲                           |                    |                |                   |              |           |             |
|                |                         |                     | a                          |                             |                    |                |                   |              |           |             |

# UFO 220/16 >Basic Setting

This page is where you can modify or set the frequency for the RF modulation. UFO 220/16 has 16 non-adjacent channels.

| 0-0 22     | 20/16    |                                   |                |               | Status Basic Setting Output | PSIP Sy |
|------------|----------|-----------------------------------|----------------|---------------|-----------------------------|---------|
| F Level: 3 | 16       | (dBmV  dBuV  ) PSI/SI Interval(ms | ): 100         |               |                             |         |
| Channel    | Enable   | Frequency(KHz)                    | Bandwidth(MHz) | Constellation | SymbolRate(KBaud)           |         |
| 1.1        | <u>~</u> | 200000                            | 8              | QAM256        | • 6900                      | ]       |
| 1.2        |          | 208000                            | 8              | QAM256        | - 6900                      |         |
| 1.3        |          | 216000                            | 8              | QAM256        | - 6900                      |         |
| 1.4        |          | 224000                            | 8              | QAM256        | - 6900                      |         |
| 1.5        |          | 232000                            | 8              | QAM256        | 6900                        |         |
| 1.6        |          | 240000                            | 8              | QAM256        | ▼ 6900                      |         |
| 1.7        |          | 248000                            | 8              | QAM256        | - 6900                      |         |
| 1.8        |          | 256000                            | 8              | QAM256        | ▼ 6900                      |         |
| 1.9        |          | 264000                            | 8              | QAM256        | 6875                        |         |
| 1.10       |          | 272000                            | 8              | QAM256        | - 6875                      |         |
| 1.11       |          | 280000                            | 8              | QAM256        | - 6875                      |         |
| 1.12       |          | 288000                            | 8              | QAM256        | · 6875                      |         |
| 1.13       |          | 296000                            | 8              | QAM256        | - 6875                      |         |
| 1.14       |          | 304000                            | 8              | QAM256        | - 6875                      |         |
| 1.15       |          | 312000                            | 8              | QAM256        | - 6875                      |         |
| 1.16       |          | 320000                            | 8              | QAM256        | * 6875                      |         |

Click the *Apply* button on the right side to make the change take effect.

| Name                | Range      | Name            | Range               |
|---------------------|------------|-----------------|---------------------|
| Bandwidth           | 6M, 7M, 8M | RF level        | 0~63 (dB µ V)       |
|                     |            |                 | 60~123 (dBmV)       |
| Symbol Rate (KBaud) | 4400~6956  | Frequency (KHz) | 48000~858000        |
|                     |            | Constellation   | QAM16/32/64/128/256 |

### UFO 220/16 >Output

QAM Output will be different from the Receiver and Encoder module. Since the QAM module is an output module like IP output, all services configured in receiver, encoder and IP input will be seen here.

- > TS setting: Please refer to IP output service configuration.
- LCN setting: You need to add NIT streams of all frequencies in the base TS (frequency), which is used for your STB to automatically search and identify all the TS (frequencies) LCN information.
  - Check or reset Original Network ID and TS ID of each TS (frequency).Each TS should have different IDs.
  - Fill the Original Network ID and TS ID of each TS (frequency) in the field of the base TS (frequency) and then click *Add* to create a NIT stream for this TS (frequency).
  - Click +*Descriptor* then LCN Descriptor to check all the programs which are contained in this frequency. Then set programs LCN.

| ΝΙΤ ΤΟΤ     |                 |        | [             |
|-------------|-----------------|--------|---------------|
| IIT Network |                 |        | Import Export |
| Tag: 0x 40  | Network Name: 0 | Add    |               |
| Tag         | Data            | Length | Operation     |
|             | No              | Data   |               |

#### NIT Stream

| ginal Network ID: 0 | TS ID: 0   | dd        |
|---------------------|------------|-----------|
| ONID TS ID          | Descriptor | Operation |
|                     | No Data    |           |

#### **NIT Actual**

|     |            | Logical Ch   | nannel Number | Add                  |        |   |
|-----|------------|--------------|---------------|----------------------|--------|---|
| TS  | Service ID | Service Name | LCN [0, 1023] | Visible Service Flag |        |   |
| 1.1 | 10301      | Das Erste HD | 1             | Visible •            |        | - |
| 1.1 | 10302      | arte HD      | 2             | Visible 💌            |        |   |
| 1.1 | 10303      | SWB BW HD    | Q             | Vieible              | $\cap$ |   |

#### Service List Add

| TS  | Service ID | Service Name | Service Type             |   |
|-----|------------|--------------|--------------------------|---|
| 1.1 | 10301      | Das Erste HD | Advanced Codec HD Digi x | - |
| 1.1 | 10302      | arte HD      | Advanced Codec HD Digi x |   |
| 1.1 | 10303      | SWR BW HD    | Advanced Codec HD Digi x |   |

| Satellite I            | Delivery Sy     | stem                             |
|------------------------|-----------------|----------------------------------|
| Frequency (MHz)        | 3840            | [0,15000]                        |
| SymbolRate (Ksymbol/s) | 6875            | [1,45000]                        |
| Polarization           | Linear-horizont | al 🔻                             |
|                        |                 | Advanced Parameters $\checkmark$ |
|                        |                 |                                  |
| Terrestria             | Delivery Sy     | /stem                            |
| Centre Frequency       | 1               | [1, 4294967295](10Hz)            |
| Bandwidth              | 8MHz            | •                                |

Advanced Parameters  $\checkmark$ 

- Click +Descriptor and add the Cable Descriptor in. Then fill in the correct frequency and symbol rate and choose the correct constellation of the TS (frequency). Then click OK. (this operation should be set on Modulator module only).
- Do same operations to add next TS (frequency) until NIT streams of all the frequencies have been included. At last click Apply button to let all configuration take effect. Then searching programs in your STB, you will get all programs in order of LCN which you set.

#### UFO 220/16> System

| UFO 22  | 20/16          |        |                 |      |  |  |        |      | Status | Basic Setting | Output | PSIP | System |
|---------|----------------|--------|-----------------|------|--|--|--------|------|--------|---------------|--------|------|--------|
| License |                |        |                 |      |  |  |        |      |        |               |        |      |        |
|         | Product ID     |        |                 |      |  |  |        |      |        |               |        |      |        |
|         | Import License |        |                 |      |  |  | Browse | Uple | bad    |               |        |      |        |
|         | Export License | Export |                 |      |  |  |        |      |        |               |        |      |        |
| SNMP MI | 3              |        |                 |      |  |  |        |      |        |               |        |      |        |
|         | Export MIB     | Export |                 |      |  |  |        |      |        |               |        |      |        |
| Logs    |                |        |                 |      |  |  |        |      |        |               |        |      |        |
|         | Open           |        |                 |      |  |  |        |      |        |               |        |      |        |
| Others  |                |        |                 |      |  |  |        |      |        |               |        |      |        |
|         |                | Reboot | Reset to Defaul | ults |  |  |        |      |        |               |        |      |        |

On the *System* page you can *Import/Export License*, *Reboot* module, *Reset to Defaults* and *Manage Logs*.

# 5.3.13 UFO 230/8

UFO 230/8 module supports up to 4/8 adjacent frequencies modulating with 1 RF female connector for output.

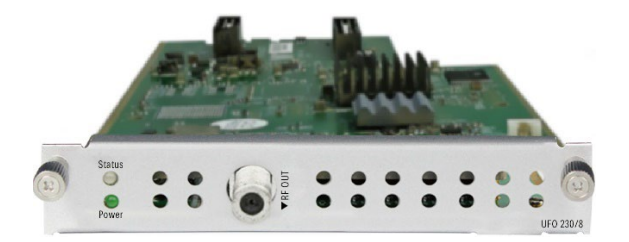

Module configuration is similar to IP Setting.

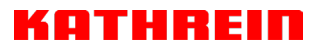

# UFO 230/8>Basic Setting

| UFO 230     | /8     |                     |                          |     |          |         | Status   | Basi | c Setting  | Output     | System | PSIP  |
|-------------|--------|---------------------|--------------------------|-----|----------|---------|----------|------|------------|------------|--------|-------|
| RF Level: 4 | 0      | (dBmV 🖲 dBuV 🔿) 🛛 F | PSI/SI Interval(ms): 100 |     |          |         |          |      |            |            |        |       |
| Channel     | Enable | Frequency(KHz)      | Bandwidth(MHz)           |     | FFT Mode | GI Mode | QAM Mode |      | Convolutio | nal Coding |        | Apply |
| 1.1         |        | 474000              | 8                        | • 2 | 2К 🔹     | 1/32 💌  | 64QAM ·  | •    | 7/8        | •          |        |       |
| 1.2         |        | 482000              | 8                        | - 2 | 2К 👻     | 1/32 *  | 64QAM    | -    | 7/8        | Ŧ          |        |       |
| 1.3         |        | 490000              | 8                        | 7 2 | 2К т     | 1/32 *  | 64QAM    | -    | 7/8        | Ŧ          |        |       |
| 1.4         |        | 498000              | 8                        | * 2 | 2К т     | 1/32 *  | 64QAM    | •    | 7/8        | Ŧ          |        |       |
| 1.5         |        | 578000              | 8                        | * 2 | 2К 🔹     | 1/32 💌  | 64QAM    | •    | 7/8        | •          |        |       |
| 1.6         |        | 586000              | 8                        | - 2 | 2К 👻     | 1/32 👻  | 64QAM    | -    | 7/8        | Ŧ          |        |       |
| 1.7         |        | 594000              | 8                        | - 2 | 2К 👻     | 1/32 🔻  | 64QAM    | -    | 7/8        | ~          |        |       |
| 1.8         |        | 602000              | 8                        | - 2 | 2К 👻     | 1/32 🔻  | 64QAM    | -    | 7/8        | Ť          |        |       |

Click the *Apply* button on the right side to make the change take effect.

| Name            | Range        | Name     | Range                      |
|-----------------|--------------|----------|----------------------------|
| Bandwidth       | 6M, 7M, 8M   | RF level | 0-31.5dBmv/60-91.5dB $\mu$ |
|                 |              |          | V                          |
| Frequency (KHz) | 48000~862000 |          |                            |

### UFO 230/8>Output

- > TS setting: Please refer to IP output configuration.
- LCN setting: You need to add NIT stream of all frequencies in the base TS (frequency) which is used for your STB auto search and identifies all the TS (frequencies) LCN information.
  - Check or reset Original Network ID and TS ID of each TS (frequency). Each TS should have different IDs.
  - Fill the Original Network ID and TS ID of each TS (frequency) in the field of the base TS (frequency) and then click *Add* to create a NIT stream for this TS (frequency).
  - Click +Descriptor and Cable Descriptor. Then fill in the correct frequency and symbol rate and choose the correct constellation of the TS (frequency) and then click OK (this operation should be set on Modulator module only).
  - Click +*Descriptor* and add the *LCN Descriptor* to check all the programs which are contained in this frequency. Then set programs LCN.

|                      | r          |                                     |        |               | [1.6] |                    |                         |               |                      |    |
|----------------------|------------|-------------------------------------|--------|---------------|-------|--------------------|-------------------------|---------------|----------------------|----|
| T Network            |            |                                     |        | Import Ex     | port  |                    |                         |               |                      |    |
| Tag: 0x 40           |            | Network Name: 0                     | Add    |               |       |                    |                         |               |                      |    |
|                      | Тад        | Data                                | Length | Operation     |       |                    |                         |               |                      |    |
|                      | 0x40       | 0                                   | 1      | ×             |       |                    |                         |               |                      |    |
| Γ Stream             |            |                                     |        |               | 4     |                    | Logical Cha             | nnel Number   | Add                  | Ĩ. |
| Original Net         | work ID: 0 | TS ID: 0                            | Add    |               | Т     | S Service ID       | Service Name            | LCN [0, 1023] | Visible Service Flag |    |
| ONID                 | TS ID      | Descriptor                          |        | Operation     | 1     | .1 10301           | Das Erste HD            | 1             | Visible              |    |
|                      |            | [0x83] Logical Channel Number 🛛 🗙 🖸 |        |               | 1     | .1 10302           | arte HD                 | 2             | Visible              |    |
| 0                    | 0          | [0x44] Cable Delivery System X G    |        | × +Descriptor | >     | .1 10303           | SWR BW HD               | 3             | Visible              |    |
|                      |            |                                     |        |               | 1     | .1 10304           | SWR RP HD               | 4             | Visible 👻            |    |
|                      |            |                                     |        |               | 1     | .2 4911            | ORF1 HD                 | 5             | Visible 👻            |    |
| Antoni               |            |                                     |        |               |       | 0 4010             | ORESW HD                | 6             | Vieible              |    |
| Actual               |            |                                     |        |               | 1     | -2 4912            | OHIZWIND                | Ů,            | 4191010              | 0  |
| Actual<br>letwork ID | 0          | Version Number                      | 0      | ок            | 1     | .2 4912<br>.2 4913 | ServusTV HD Oesterreich | 7             | Visible •            |    |

|     |            | Service I    | List Add                     |          |   |     |            |              |               |                      |   |
|-----|------------|--------------|------------------------------|----------|---|-----|------------|--------------|---------------|----------------------|---|
| TS  | Service ID | Service Name | Service Type                 |          |   |     |            |              |               |                      |   |
| 1.1 | 10301      | Das Erste HD | Digital Television Service x | ~        | • |     |            |              |               |                      |   |
| 1.1 | 10302      | arte HD      | Digital Television Service x | <b>~</b> |   |     |            | Logical Cl   | nannel Number | Add                  |   |
| 1.1 | 10303      | SWR BW HD    | Advanced Codec HD Digi       |          |   |     | Service ID | Service Name | LCN [0, 1023] | Visible Service Flag |   |
| 1.1 | 10304      | SWR RP HD    | Advanced Codec HD Digi x     |          |   | 1.1 | 10301      | Das Erste HD | 100           | Visible •            | - |
| 10  | 1011       | 0054.00      | Distant Television Occurs    | _        |   | 1.1 | 10302      | arte HD      | 2             | Visible •            |   |

• Repeat the operations to add next TS (frequency) until NIT streams of all the frequencies have been included. Finally click Apply button to let all configuration take effect. Then searching programs in your STB, you will get all programs in the order of LCN which you set.

# **6** Appendices

# Appendix A – Power Consumption

| UFO 101 Power supply | max. 120W |
|----------------------|-----------|
| UFO 101 Chassis      | max. 16W  |
| UFO 121/4            | max. 9W   |
| UFO 110/4            | max. 38W  |
| UFO 110/8            | max. 70W  |
| UFO 111/4            | max. 22W  |
| UFO 131/4            | max. 8W   |
| UFO 230/8            | max. 14W  |
| UFO 220/16           | max. 20W  |
| UFO 230/8            | max. 14W  |
| UFX 150/4            | max. 11W  |
| UFO 151              | max. 7W   |

Comments: The chassis includes both the baseboard's and fan's

# Appendix B – Abbreviations

| 8VSB  | Vestigial sideband modulation with 8 discrete amplitude levels  |
|-------|-----------------------------------------------------------------|
| 16VSB | Vestigial sideband modulation with 16 discrete amplitude levels |
| AAC   | Advanced Audio Coding                                           |
| AC-3  | Also known as Dolby Digital                                     |
| ASI   | Asynchronous Serial Interface                                   |

# KATHREIN

| ATSC     | Advanced Television Systems Committee                    |
|----------|----------------------------------------------------------|
| AV       | Audio Video                                              |
| BAT      | Bouquet Association Table                                |
| BER      | Bit Error Ratio                                          |
| Bit Rate | The rate at which the compressed bit stream is delivered |
| BNC      | British Naval Connector                                  |
| CAM      | Conditional Access Module                                |
| CAT      | Conditional Access Table                                 |
| CAT6     | Category 6 – Cable standard for gigabit Ethernet         |
| CBR      | Constant Bitrate                                         |
| CI       | Common Interface                                         |
| CVBS     | CompositeVideoBroadcastSignal                            |
| СС       | Closed Caption                                           |
| dB       | Decibel                                                  |
| DVB      | Digital Video Broadcasting                               |
| EIT      | Event Information Table                                  |
| EPG      | Electronic Program Guide                                 |
| FEC      | Forward Error Correction                                 |
| GOP      | Group of Pictures                                        |
| HD       | High Definition                                          |
| HDCP     | High-bandwidth Digital Content Protection                |
| HDMI     | High Definition Multimedia Interface                     |
| I/O      | Input/output                                             |
| Kbps     | 1000 bit per second                                      |
| LCN      | Logical Channel Number                                   |
| LNB      | Low-Noise Block                                          |
| LO       | Local Oscillator                                         |
| Mbps     | 1,000,000 bits per second                                |
| MER      | Modulation Error Ratio                                   |

| MIB  | Management Information Base                |
|------|--------------------------------------------|
| MPTS | Multi-program Transport Stream             |
| NIT  | Network Information Table                  |
| OFDM | Orthogonal Frequency-Division Multiplexing |
| ΡΑΤ  | Program Association Table                  |
| PCR  | Program Clock Reference                    |
| PID  | Packet Identifier                          |
| РМТ  | Program Map Table                          |
| PSI  | Program Specific Information               |
| PSU  | Power Supply Unit                          |
| QAM  | Quadrature Amplitude Modulation            |
| QPSK | Quadrature Phase-Shift Keying              |
| SD   | Standard Definition                        |
| SDI  | Serial Digital Interface                   |
| SDT  | Service Description Table                  |
| SI   | Service Information                        |
| SNMP | Simple Network Management Protocol         |
| SNR  | Signal Noise Ration                        |
| SPTS | Single Program Transport Stream            |
| ТДТ  | Time and Date Table                        |
| TS   | Transport Stream                           |
| VBR  | Variable Bitrate                           |

# Appendix C

Please contact our sales/regional representatives or support hotline for any help, product information, and troubleshooting.

 www.kathrein-ds.com | support@kathrein-ds.com
 936500182/a/STM/1023/GB | Subject to change.

 KATHREIN Digital Systems GmbH
 Anton-Kathrein-Str. 1–3
 83022 Rosenheim
 Germany
 Phone +49 731 270 909 70